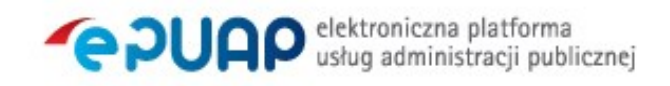

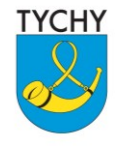

URZĄD MIASTA TYCHY al. Niepodległości 49; 43-100 Tychy tel.: 32 776 33 33; fax: 32 776 33 44 www.umtychy.pl; poczta@umtychy.pl

Załącznik do Zarządzenia Nr 120/39/16 Prezydenta Miasta Tychy z dnia 29 kwietnia 2016 roku

Załącznik nr 1 do Zarządzenia Nr 120/25/11 Prezydenta Miasta Tychy z dnia 27 czerwca 2011 r.

## Procedura zarządzania profilami zaufanymi ePUAP w Urzędzie Miasta Tychy

(sporządzona w oparciu o wzór procedury z dnia 1 lutego 2016 r. zamieszczonej w Biuletynie Informacji Publicznej Ministerstwa Cyfryzacji)

## Spis treści

| Użyte pojęcia i skróty                                                                       | 5             |
|----------------------------------------------------------------------------------------------|---------------|
| Podstawa prawna                                                                              | 6             |
| Wprowadzenie                                                                                 | 7             |
| Określenie sposobu porządkowania i oznaczania dokumentacji oraz jej przechowywa archiwizacji | ania i<br>8   |
| Lokalizacja i czas pracy Punktu Potwierdzającego                                             | 9             |
| Wymagania kompetencyjne osób uprawnionych do pracy w Punkcie Potwierdzającym                 | 9             |
| Regulacje wynikające z polityki zarządzania bezpieczeństwem informacji w Urz<br>Miasta Tychy | ędzie<br>10   |
| Określenie osób odpowiedzialnych za poprawną pracę Punktu Potwierdzania p<br>zaufanych ePUAP | orofili<br>10 |
| 1. Potwierdzanie profilu zaufanego ePUAP                                                     | 11            |
| 1.1. Schemat procesu potwierdzania profilu zaufanego ePUAP                                   | 11            |
| 1.2. Opis schematu procesu potwierdzania profilu zaufanego                                   | 13            |
| 1.3. Proces potwierdzania profilu zaufanego ePUAP przedstawiony za pomocą ekranów            | 16            |
| Ekran 1.1. Wybór modułu umożliwiającego zarządzanie profilami zaufanymi                      | 17            |
| Ekran 1.2. Wybór funkcji wyszukiwania                                                        | 17            |
| Ekran 1.3. Wybór sposobu wprowadzania danych służących do wyszukania                         | 18            |
| Ekran 1.4. Wprowadzanie danych służących do wyszukania wniosku                               | 19            |
| Ekran 1.5. Lista wniosków użytkownika i wybranie wniosku                                     | 20            |
| Ekran 1.6. Szczegóły wniosku – wprowadzenie znaku sprawy                                     | 21            |
| Ekran 1.7. Potwierdzenie zapisu znaku sprawy                                                 | 22            |
| Ekran 1.8. Szczegóły wniosku – weryfikacja zaprezentowana na kolejnym zrzucie ekranu         | 23            |
| Ekran 1.9. Szczegóły wniosku – weryfikacji danych wniosku z danymi w koncie użytkownika      | 24            |
| Ekran 1.10. Szczegóły wniosku – drukowanie wniosku                                           | 25            |
| Ekran 1.11. Potwierdzenie wydruku wniosku                                                    | 26            |
| Ekran 1.12. Potwierdzanie profilu ePUAP                                                      | 27            |
| Ekran 1.13. Wybór sposobu podpisania profilu ePUAP                                           | 27            |
| Ekran 1.14. Wprowadzenie kodu autoryzującego podpis profilu zaufanego ePUAP                  | 28            |
| Ekran 1.15. Tworzenie profilu zaufanego ePUAP                                                | 29            |
| Ekran 1.16. Potwierdzenie utworzenie profilu zaufanego ePUAP                                 | 29            |

Strona 2 z 70

| Ekran 1.17. Szczegóły wniosku o profil zaufany użytkownika – cz 1                       | 30 |
|-----------------------------------------------------------------------------------------|----|
| Ekran 1.18. Szczegóły wniosku o profil zaufany użytkownika – cz 2                       | 31 |
| Ekran 1.19. Szczegóły profilu zaufanego użytkownika                                     | 32 |
| 1.4. Postać papierowa wniosku o potwierdzenie profilu zaufanego ePUAP                   | 32 |
| 2. Przedłużanie ważności profilu zaufanego ePUAP                                        | 34 |
| 2.1. Schemat procesu przedłużania ważności profilu zaufanego ePUAP                      | 34 |
| 2.2. Opis schematu procesu przedłużania ważności profilu zaufanego ePUAP                | 36 |
| 2.3. Proces przedłużania ważności profilu zaufanego przedstawiony za pomocą ekranów     | 40 |
| Ekran 2.1. Wybór modułu umożliwiającego zarządzanie profilami zaufanymi                 | 41 |
| Ekran 2.2. Wybór funkcji wyszukiwania                                                   | 41 |
| Ekran 2.3. Wybór sposobu wprowadzania danych służących do wyszukania                    | 42 |
| Ekran 2.4. Wprowadzanie danych służących do wyszukania wniosku                          | 43 |
| Ekran 2.5. Lista wniosków użytkownika i wybranie wniosku                                | 44 |
| Ekran 2.6. Szczegóły wniosku – wprowadzenie znaku sprawy                                | 45 |
| Ekran 2.7. Potwierdzenie zapisu znaku sprawy                                            | 46 |
| Ekran 2.8. Szczegóły wniosku – weryfikacja zaprezentowana na kolejnym zrzucie ekranu    | 47 |
| Ekran 2.9. Szczegóły wniosku – weryfikacja danych wniosku z danymi w koncie użytkownika | 48 |
| Ekran 2.10. Szczegóły wniosku – drukowanie wniosku                                      | 49 |
| Ekran 2.11. Potwierdzenie wydruku wniosku                                               | 50 |
| Ekran 2.12. Potwierdzanie profilu ePUAP                                                 | 51 |
| Ekran 2.14. Wprowadzenie kodu autoryzującego podpis profilu zaufanego ePUAP             | 52 |
| Ekran 2.15. Tworzenie profilu zaufanego ePUAP                                           | 53 |
| Ekran 2.16. Potwierdzenie utworzenie profilu zaufanego ePUAP                            | 53 |
| Ekran 2.17. Szczegóły wniosku o profil zaufany użytkownika – cz 1                       | 54 |
| Ekran 2.18. Szczegóły wniosku o profil zaufany użytkownika – cz 2                       | 55 |
| Ekran 2.19. Szczegóły profilu zaufanego użytkownika                                     | 56 |
| 2.4. Postać papierowa Wniosku o przedłużenie ważności profilu zaufanego ePUAP           | 56 |
| 3. Unieważnianie profilu zaufanego ePUAP                                                | 58 |
| 3.1. Schemat procesu unieważniania profilu zaufanego ePUAP                              | 59 |
| 3.2. Opis schematu procesu unieważniania profilu zaufanego ePUAP                        | 60 |
| 3.3. Proces unieważniania profilu zaufanego przedstawiony za pomocą ekranów             | 63 |
| Ekran 3.1. Wybór modułu umożliwiającego zarządzanie profilami zaufanymi                 | 63 |
| Ekran 3.2. Wybór funkcji wyszukiwania                                                   | 64 |
| Ekran 3.3. Wybór sposobu wprowadzania danych służących do wyszukania                    | 65 |
| Ekran 3.4. Wprowadzanie danych do wyszukania profilu zaufanego                          | 66 |
| Ekran 3.5. Wyszukany profil zaufany użytkownika i jego wybranie                         | 67 |

|    | Ekran 3.6. Szczegóły profilu zaufanego użytkownika                  | . 67 |
|----|---------------------------------------------------------------------|------|
|    | Ekran 3.7. Powód unieważnienia profilu zaufanego i znak sprawy      | . 68 |
|    | Ekran 3.8. Szczegóły profilu zaufanego użytkownika po unieważnieniu | . 69 |
| 3. | 5. Postać papierowa Wniosku o unieważnienie profilu zaufanego ePUAP | . 70 |

## Użyte pojęcia i skróty

Użyte pojęcia oznaczają:

- administrator lokalny ePUAP administrator zarządzający kontem ePUAP w Urzędzie Miasta Tychy;
- 2. identyfikator profilu zaufanego ePUAP unikatowy ciąg znaków alfanumerycznych jednoznacznie identyfikujących profil zaufany ePUAP;
- 3. identyfikator użytkownika identyfikator użytkownika w rozumieniu przepisów wydanych na podstawie art. 19 a ust. 3 ustawy;
- konto użytkownika profil użytkownika wraz z zasobami ePUAP przyporządkowanymi użytkownikowi;
- 5. minister ministra właściwego do spraw informatyzacji;
- osoba wnioskująca osobę fizyczną, posiadającą konto użytkownika, występującą z wnioskiem o potwierdzenie, przedłużenie ważności lub unieważnienie profilu zaufanego ePUAP;
- potwierdzenie profilu zaufanego ePUAP proces weryfikacji zgodności danych zawartych w profilu użytkownika ze stanem faktycznym, połączony z nadaniem uprawnień wynikających z posiadania profilu zaufanego ePUAP;
- 8. profil użytkownika dane opisujące osobę fizyczną posiadającą konto na ePUAP;
- profil zaufany ePUAP zestaw informacji identyfikujących i opisujących podmiot lub osobę będącą użytkownikiem konta na ePUAP, który został w wiarygodny sposób potwierdzony przez organ podmiotu określonego w art. 2 ustawy z dnia 17 lutego 2005 r. o informatyzacji działalności podmiotów realizujących zadania publiczne (Dz.U. z 2014 r. poz. 1114);
- rozporządzenie Rozporządzenie Ministra Administracji i Cyfryzacji z dnia 5 czerwca 2014 r. w sprawie zasad potwierdzania, przedłużania ważności, unieważniania oraz wykorzystania profilu zaufanego elektronicznej platformy usług administracji publicznej (Dz. U. z 2014 r. poz. 778);
- 11. ustawa Ustawę z dnia 17 lutego 2005 r. o informatyzacji działalności podmiotów realizujących zadania publiczne (Dz.U. z 2014 r. poz. 1114).

Użyte skróty oznaczają:

- 1. ePUAP elektroniczna platforma usług administracji publicznej;
- 2. PZ Profil Zaufany;
- 3. PP Punkt Potwierdzający.

## Podstawa prawna

Podstawę prawną stanowią:

- 1. Ustawa z dnia 17 lutego 2005 r. o informatyzacji działalności podmiotów realizujących zadania publiczne (Dz. U. z 2014 r. poz. 1114);
- Rozporządzenie Prezesa Rady Ministrów z dnia 18 stycznia 2011 r. w sprawie instrukcji kancelaryjnej, jednolitych rzeczowych wykazów akt oraz instrukcji w sprawie organizacji i zakresu działania archiwów zakładowych (Dz. U. z 2011 r. Nr 14, poz. 67 z późn. zm.);
- Rozporządzenie Ministra Administracji i Cyfryzacji z dnia 5 czerwca 2014 r. w sprawie zasad potwierdzania, przedłużania ważności, unieważniania oraz wykorzystania profilu zaufanego elektronicznej platformy usług administracji publicznej (Dz. U. z 2014 r. poz. 778).

## Wprowadzenie

Procedura zarządzania profilami zaufanymi elektronicznej Platformy Usług Administracji Publicznej (ePUAP) jest przeznaczona dla pracowników Punktu Potwierdzającego profile zaufane ePUAP, zlokalizowanego w Urzędzie Miasta Tychy. Zawiera opis zadań pracownika Punktu Potwierdzającego podczas potwierdzania, przedłużania i unieważniania profilu zaufanego ePUAP.

Podmiot tworzący Punkt Potwierdzający opracowuje i wdraża własną procedurę, która musi zawierać wszystkie zapisy występujące we wzorcowej procedurze opublikowanej na stronach BIP ministra właściwego do spraw informatyzacji, a ponadto uzupełnia, co najmniej o dodatkowe zapisy, które w przypadku niniejszej Procedury dotyczą następujących zagadnień:

- sposobu porządkowania i oznaczania dokumentacji z uwzględnieniem obowiązującej w danym podmiocie instrukcji kancelaryjnej;
- umiejscowienia Punktu Potwierdzającego w siedzibie podmiotu, właściwego jego oznakowania, sposobu dostępu do punktu potwierdzającego osób ubiegających się o profil zaufany ePUAP;
- czasu pracy Punktu Potwierdzającego;
- wymagań kompetencyjnych osób uprawnionych do pracy w punkcie potwierdzającym, np. umiejętność pracy z przeglądarką internetową; znajomość systemu ePUAP, znajomość procedury zarządzania profilami zaufanymi ePUAP oraz sposobu sprawdzania tożsamości osoby wnioskującej;
- regulacji wynikających z polityki zarządzania bezpieczeństwem informacji w Urzędzie Miasta Tychy;
- osób odpowiedzialnych za poprawną pracę Punktu Potwierdzającego profile zaufane ePUAP.

Punkt Potwierdzający został utworzony w Urzędzie Miasta Tychy w 2011 roku.

Pracownik Punktu Potwierdzającego realizuje następujące zadania:

- potwierdzanie profilu zaufanego ePUAP;
- przedłużanie ważności profilu zaufanego ePUAP;
- unieważnianie profilu zaufanego ePUAP.

Każde z powyższych zadań jest realizowane po złożeniu wniosku przez osobę fizyczną (użytkownika systemu ePUAP), oraz po osobistym stawiennictwie w Punkcie Potwierdzającym.

Wniosek o potwierdzenie i przedłużenie ważności profilu zaufanego ePUAP posiada jedynie postać elektroniczną. Wnioski elektroniczne muszą być złożone za pomocą usługi systemu ePUAP. W przypadku potrzeby unieważniania profilu zaufanego ePUAP osoba fizyczna posiadająca profil zaufany ePUAP może wystąpić z pisemnym wnioskiem o unieważnienie profilu zaufanego ePUAP lub dokonać na ePUAP samodzielnie unieważnienia profilu zaufanego ePUAP.

# Określenie sposobu porządkowania i oznaczania dokumentacji oraz jej przechowywania i archiwizacji

Zarządzanie profilami zaufanymi ePUAP wymaga tworzenia papierowej dokumentacji w postaci wniosków składanych przez osoby fizyczne, przy tym każdemu wnioskowi nadawany jest w komórce organizacyjnej potwierdzającej profil zaufany ePUAP unikalny znak sprawy. Znak sprawy nadawany jest zgodnie z wykazem akt i przepisami kancelaryjnymi obowiązującymi w Urzędzie Miasta Tychy.

Szczegółowe zasady i tryb postępowania z dokumentacją, jej przechowywaniem i archiwizowaniem określają Załączniki do Rozporządzenia Prezesa Rady Ministrów z dnia 18 stycznia 2011 r. w sprawie instrukcji kancelaryjnej, jednolitych rzeczowych wykazów akt oraz instrukcji w sprawie organizacji i zakresu działania archiwów zakładowych:

- Załącznik Nr 1 Instrukcja Kancelaryjna;
- Załącznik Nr 2 Jednolity rzeczowy wykaz akt organów gminy i związków międzygminnych oraz urzędów obsługujących te organy i związki;
- Załącznik Nr 6 Instrukcja archiwalna.

W Urzędzie Miasta Tychy przyjęto, że do numeracji dokumentacji związanej z potwierdzaniem, przedłużaniem ważności i unieważnianiem profilu zaufanego merytorycznie odpowiedzialna jednostka organizacyjna Urzędu będzie wykorzystywała pozycję 031 jednolitego rzeczowego wykazu akt poprzez wydzielenie grupy spraw (podteczka) w sposób opisany poniżej:

Znak spraw posiada następującą strukturę: DUL.031.1.n.2011

gdzie:

- DUL symbol komórki organizacyjnej;
- 031 pozycja wykazu akt;
- 1 wydzielenie (podteczka) nr 1 dla pozycji 031;
- n kolejny numer sprawy w ramach wydzielenia (podteczki) numer wniosku;
- 2011 cztery cyfry roku kalendarzowego.

Wydzieleniu (podteczce) nr 1 pozycji 031 wykazu akt nadaje się tytuł: *"zawieranie i realizacja porozumień gminy z organami administracji państwowej lub samorządowej – realizacja zadań punktu potwierdzającego profil zaufany ePUAP"*.

Za właściwe przechowywanie i archiwizowanie dokumentacji papierowej związanej z procesem obsługi wniosków w zakresie profili zaufanych odpowiada merytorycznie wyznaczona jednostka organizacyjna Urzędu Miasta Tychy.

W myśl Rozporządzenia Ministra Administracji i Cyfryzacji z dnia 5 czerwca 2014 r. w sprawie zasad potwierdzania, przedłużania ważności, unieważniania oraz wykorzystania profilu zaufanego elektronicznej platformy usług administracji publicznej, obowiązek przechowywania dokumentów trwa przez okres 20 lat od chwili potwierdzenia albo przedłużenia ważności profilu zaufanego ePUAP lub od chwili odmowy jego potwierdzenia albo odmowy przedłużenia ważności bądź od chwili jego unieważnienia.

Dokumentacja po dwuletnim okresie przechowywania w jednostce organizacyjnej Urzędu podlega przekazaniu do archiwum zakładowego.

## Lokalizacja i czas pracy Punktu Potwierdzającego

W Urzędzie Miasta Tychy Punkt Potwierdzający profile zaufane ePUAP jest zlokalizowany w Biurze Obsługi Klienta na parterze budynku głównego UM Tychy, al. Niepodległości 49, 43-100 Tychy na stanowisku, które zostało czytelnie oznakowane w sposób umożliwiający jego łatwe odszukanie przez interesantów. Opisana lokalizacja jest ogólnodostępna dla klientów Urzędu.

W przypadku wzmożonego ruchu osób pragnących potwierdzić, przedłużyć lub unieważnić Profil Zaufany wydział merytorycznie odpowiedzialny za obsługę Punktu Potwierdzania zapewni dodatkowe miejsce przyjmowania wniosków.

Punkt Potwierdzania profili zaufanych ePUAP czynny jest w godzinach pracy Urzędu Miasta Tychy.

## Wymagania kompetencyjne osób uprawnionych do pracy w Punkcie Potwierdzającym

Osoba wyznaczona do obsługi wniosków w zakresie profili zaufanych musi spełniać następujące wymagania:

- posiadanie ważnego upoważnienia do pełnienia obowiązków związanych z obsługą wniosków w zakresie profili zaufanych ePUAP;
- brak prawomocnego wyroku sądu skazującego osobę za umyślne przestępstwo lub umyślne przestępstwo skarbowe;
- posiadanie ważnego upoważnienia do przetwarzania danych osobowych;
- umiejętność pracy z przeglądarką internetową oraz sprzętem drukującym;
- znajomość obsługi systemu ePUAP, jego założeń i możliwości;
- znajomość procedur związanych ze sprawdzaniem tożsamości osoby wnioskującej;
- znajomość zasad związanych z obsługą wniosków w zakresie profili zaufanych;

 znajomość innych procedur obowiązujących w Urzędzie Miasta Tychy, w tym w szczególności Polityki Bezpieczeństwa i Instrukcji Zarządzania Systemem Informatycznym.

# Regulacje wynikające z polityki zarządzania bezpieczeństwem informacji w Urzędzie Miasta Tychy

Organem wyznaczającym osoby do obsługi Punktu Potwierdzającego w Urzędzie Miasta Tychy jest Prezydent Miasta Tychy. Na wniosek kierownika jednostki organizacyjnej odpowiedzialnej za działanie Punktu Potwierdzającego może on imiennie upoważnić osoby wskazane do pełnienia obowiązków związanych z obsługą wniosków w zakresie Profili Zaufanych ePUAP.

Upoważnienie może zostać wydane osobom które:

- są pracownikami Urzędu Miasta Tychy;
- nie zostały skazane prawomocnym wyrokiem sądu za umyślne przestępstwo lub umyślne przestępstwo skarbowe;
- posiadają ważne upoważnienie do przetwarzania danych osobowych;
- potwierdzą zapoznanie się z przepisami określającymi zasady postępowania w zakresie obsługi wniosków dotyczących profili zaufanych ePUAP;
- spełniają wymagania kompetencyjne osób uprawnionych do pracy w Punkcie Potwierdzającym określone w dalszej części Procedury.

Rejestr wydanych upoważnień prowadzony jest przez Administratora Bezpieczeństwa Informacji.

Na podstawie ważnego upoważnienia administrator lokalny ePUAP nadaje uprawnienia do pracy w Punkcie Potwierdzania. Sposób nadawania uprawnień na platformie ePUAP określony został w Procedurze nadawania uprawnień do potwierdzania, przedłużania ważności i unieważniania profili zaufanych ePUAP.

## Określenie osób odpowiedzialnych za poprawną pracę Punktu Potwierdzania profili zaufanych ePUAP

Za poprawną pracę pracowników stanowisk pracy dokonujących potwierdzeń profili zaufanych ePUAP odpowiada Naczelnik Wydziału Spraw Obywatelskich Urzędu Miasta Tychy.

Za utworzenie warunków niezbędnych do poświadczania profili zaufanych ePUAP odpowiada pracownik Wydziału Informatyki Urzędu Miasta Tychy wskazany przez Naczelnika Wydziału.

## **1.** Potwierdzanie profilu zaufanego ePUAP

Realizacja zadania "Potwierdzanie profilu zaufanego ePUAP" wymaga wykonania następujących podstawowych czynności:

- Stwierdzenia tożsamości osoby zgłaszającej się w Punkcie Potwierdzania, a wnioskującej o potwierdzenie profilu zaufanego ePUAP;
- W przypadku zgodności tożsamości i odręcznym podpisaniu przez tą osobę wniosku w postaci papierowej następuje potwierdzenie profilu zaufanego ePUAP.

Szczegółowy opis realizacji tego zadania został przedstawiony za pomocą schematu procesu potwierdzania profilu zaufanego ePUAP, jego uszczegółowieniem jest tabela zawierająca opisy poszczególnych czynności i odwołania do ekranów za pomocą, których dokonuje się potwierdzania profilu zaufanego ePUAP w systemie ePUAP.

## 1.1. Schemat procesu potwierdzania profilu zaufanego ePUAP

(na następnej stronie)

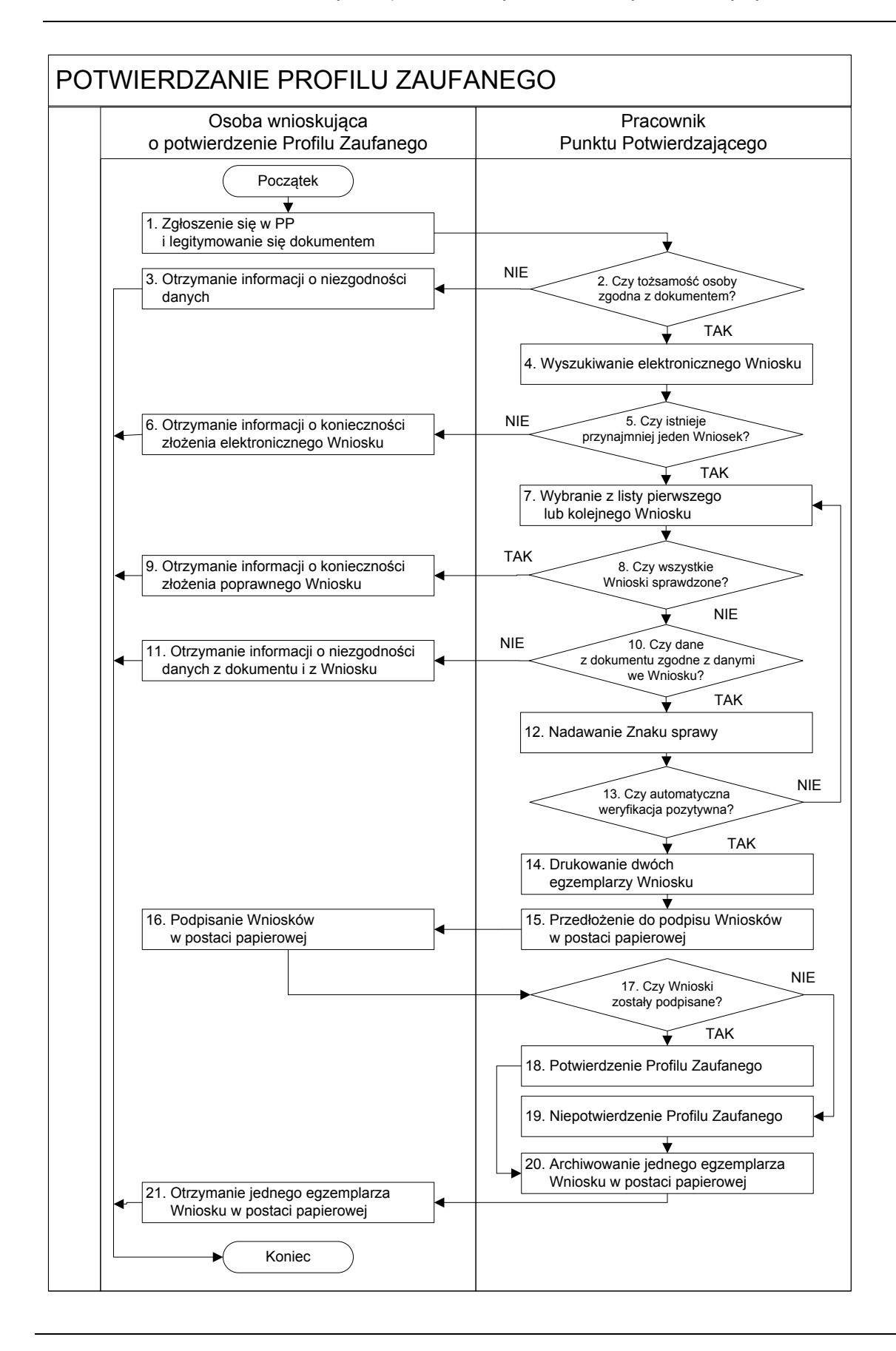

Strona **12** z **70** 

## 1.2. Opis schematu procesu potwierdzania profilu zaufanego

| Czynność                   |                              |                                                          |           |  |
|----------------------------|------------------------------|----------------------------------------------------------|-----------|--|
| Osoba wnioskująca          | Pracownik Opis czynności     |                                                          | Nr ekranu |  |
| o potwierdzenie PZ         | Punktu Potwierdzania         |                                                          |           |  |
| 1. Zgłoszenie się w PP     |                              | Osoba wnioskująca po wysłaniu wniosku elektronicznego    |           |  |
| i legitymowanie się        |                              | o potwierdzenie PZ zgłasza się do dowolnego PP;          |           |  |
| dokumentem                 |                              | Osoba wnioskująca legitymuje się Dowodem Osobistym       |           |  |
| lub Paszportem.            |                              | lub Paszportem.                                          |           |  |
|                            | 2. Czy tożsamość osoby       | Pracownik PP dokonuje sprawdzenia tożsamości osoby       |           |  |
|                            | zgodna z dokumentem?         | wnioskującej na podstawie okazanego dokumentu            |           |  |
|                            |                              | Dowodu Osobistego lub Paszportu;                         |           |  |
|                            |                              | Sprawdzenie tożsamości polega na:                        |           |  |
|                            |                              | - identyfikacji osoby z dokumentem tożsamości;           |           |  |
|                            |                              | Podmiot we własnym zakresie przeszkoli Pracownika PP     |           |  |
|                            |                              | w zakresie sprawdzania tożsamości.                       |           |  |
|                            |                              | W przypadku zgodności:                                   |           |  |
|                            |                              | Przejść do punktu 4.                                     |           |  |
| 3. Otrzymanie informacji o |                              | W przypadku stwierdzenie niezgodności tożsamości         |           |  |
| niezgodności danych        |                              | osoby lub posługiwania się złym dokumentem Pracownik     |           |  |
| KONIEC PROCESU             |                              | PP postępuje zgodnie z procedurą obowiązującą w          |           |  |
|                            |                              | podmiocie publicznym.                                    |           |  |
|                            | 4. Wyszukiwanie              | Pracownik PP:                                            | 1.1,      |  |
|                            | elektronicznego Wniosku      | - po wyborze "Listy wniosków użytkowników" – Ekran       | 1.2,      |  |
|                            |                              | 1.1;                                                     | 1.3,      |  |
|                            |                              | - wyborze funkcji wyszukiwania – Ekran 1.2;              | 1.4,      |  |
|                            |                              | - wyborze sposobu wyszukiwania – Ekran 1.3;              | 1.5       |  |
|                            |                              | - wprowadza dane służące do wyszukiwania                 |           |  |
|                            |                              | i naciska przycisk "Wyszukaj" – Ekran 1.4;               |           |  |
|                            |                              | - otrzymuje listę Wniosków, lista może być pusta – Ekran |           |  |
|                            |                              | 1.5.                                                     |           |  |
|                            | 5. Czy istnieje przynajmniej | Wnioskodawca do momentu potwierdzenia profilu            | 1.5       |  |
| jeden Wniosek?             |                              | zaufanego może złożyć wiele wniosków o potwierdzenie     |           |  |
|                            |                              | PZ.                                                      |           |  |
|                            |                              | Jeśli istnieje przynajmniej jeden wniosek to:            |           |  |
|                            |                              | Przejść do punktu 7.                                     |           |  |

Strona **13** z **70** 

| Czynność                    |                            |                                                         |           |
|-----------------------------|----------------------------|---------------------------------------------------------|-----------|
| Osoba wnioskująca           | Pracownik                  | Opis czynności                                          | Nr ekranu |
| o potwierdzenie PZ          | Punktu Potwierdzania       |                                                         |           |
| 6. Otrzymanie informacji o  |                            | W przypadku pustej listy Pracownik PP informuje osobę   | 1.5       |
| konieczności złożenia       |                            | o konieczności złożenia wniosku za pomocą ePUAP.        |           |
| elektronicznego Wniosku     |                            |                                                         |           |
| KONIEC PROCESU              |                            |                                                         |           |
|                             | 7. Wybranie z listy        | Wybranie Wniosku przez naciśnięcie przycisku "Szczegóły | 1.5       |
|                             | pierwszego lub kolejnego   | wniosku".                                               |           |
|                             | Wniosku                    |                                                         |           |
|                             | 8. Czy wszystkie Wnioski   | Jeśli został pobrany Wniosek do sprawdzenia to należy:  | 1.5       |
|                             | sprawdzone?                | Przejść do punktu 10.                                   |           |
| 9. Otrzymanie informacji o  |                            | W przypadku sprawdzenia wszystkich Wniosków             | 1.5       |
| konieczności złożenia       |                            | i stwierdzenia, że są one błędne należy poinformować    |           |
| poprawnego wniosku lub      |                            | osobę o konieczności złożenia poprawnego Wniosku.       |           |
| konieczności zgłoszenia     |                            | W przypadku negatywnej weryfikacji numeru PESEL         |           |
| się do właściwego Urzędu    |                            | należy poinformować osobę wnioskującą o konieczności    |           |
| Gminy w celu złożenia       |                            | zgłoszenia się do właściwego Organu Gminy w celu        |           |
| wniosku o aktualizację      |                            | złożenia wniosku o aktualizację numeru PESEL w bazie    |           |
| numeru PESEL w bazie        |                            | danych PESEL.                                           |           |
| danych PESEL.               |                            |                                                         |           |
| KONIEC PROCESU              |                            |                                                         |           |
|                             | 10. Czy dane               | Następuje sprawdzenie danych z dokumentu osoby          | 1.6       |
|                             | z dokumentu zgodne         | wnioskującej z danymi we Wniosku.                       |           |
|                             | z danymi we Wniosku?       | Jeśli dane się zgadzają to należy:                      |           |
|                             |                            | Przejść do punktu 12.                                   |           |
| 11. Otrzymanie informacji o |                            | W przypadku niezgodności danych należy poinformować     | 1.6       |
| niezgodności danych z       |                            | o tym osobę wnioskującą oraz o tym, że należy złożyć    |           |
| dokumentu                   |                            | poprawny Wniosek.                                       |           |
| i z Wniosku                 |                            |                                                         |           |
| KONIEC PROCESU              |                            |                                                         |           |
|                             | 12. Nadawanie Znaku sprawy | Należy nadać Znak sprawy zgodnie z zasadą opisaną       | 1.6       |
|                             |                            | powyżej.                                                |           |

| Czynność                       |                                                                            |                                                         |             |
|--------------------------------|----------------------------------------------------------------------------|---------------------------------------------------------|-------------|
| Osoba wnioskująca Pracownik    |                                                                            | Opis czynności                                          | Nr ekranu   |
| o potwierdzenie PZ             | Punktu Potwierdzania                                                       |                                                         |             |
|                                | 13. Czy automatyczna                                                       | ePUAP automatycznie sprawdza zgodność danych z          | 1.7         |
|                                | weryfikacja pozytywna?                                                     | wniosku z danymi w profilu konta osoby wnioskującej     |             |
|                                |                                                                            | oraz z danymi występującymi w bazie danych systemu      |             |
|                                |                                                                            | PESEL.                                                  |             |
|                                |                                                                            | W przypadku niezgodności, wprowadza się do              |             |
|                                |                                                                            | elektronicznego Wniosku powód odrzucenia wniosku        |             |
|                                |                                                                            | i naciska przycisk "Odrzuć wniosek" oraz przechodzi do  |             |
|                                |                                                                            | wyboru kolejnego Wniosku:                               |             |
|                                |                                                                            | Przejść do punktu 7.                                    |             |
|                                | 14. Drukowanie dwóch     Pracownik PP naciskając przycisk "Drukuj wniosek" |                                                         | 1.7         |
|                                | egzemplarzy Wniosku                                                        | drukuje dwa egzemplarze wniosku, po poprawnym           |             |
|                                |                                                                            | wydrukowaniu wniosków akceptuje zakończenie             |             |
|                                |                                                                            | drukowania.                                             |             |
|                                | 15. Przedłożenie do podpisu                                                | Pracownik PP przedkłada osobie wnioskującej Wnioski w   | 1.7         |
|                                | Wniosków                                                                   | postaci papierowej do podpisu.                          |             |
|                                | w postaci papierowej                                                       |                                                         |             |
| 16. Podpisanie Wniosków w Osoł |                                                                            | Osoba wnioskująca może w tym momencie się rozmyślić     | 1.8         |
| postaci papierowej             |                                                                            | i nie podpisać Wniosku.                                 |             |
|                                | 17. Czy Wnioski zostały                                                    | Jeśli osoba wnioskująca nie podpisała wniosków w        | 1.8         |
|                                | podpisane?                                                                 | postaci papierowej lub Pracownik PP stwierdził brak     |             |
|                                |                                                                            | autentyczności podpisu to:                              |             |
|                                |                                                                            | Przejść do punktu 19.                                   |             |
|                                | 18. Potwierdzenie PZ                                                       | Pracownik PP na wniosku o postaci papierowej w miejscu  | 1. 8, 1.9,  |
|                                |                                                                            | potwierdzania profilu zaufanego wpisuje czas, miejsce i | 1.10, 1.11, |
|                                |                                                                            | datę potwierdzenia i składa podpis oraz podpisuje       | 1.12, 1.13, |
|                                |                                                                            | elektroniczny Wniosek.                                  | 1.14, 1.15, |
|                                |                                                                            | W przypadku posiadania przez osobę wnioskującą profil   | 1.16, 1.17, |
|                                |                                                                            | zaufany, przykład ekran 1.16, profil zaufany nie jest   | 1.18, 1.19  |
|                                |                                                                            | utworzony w systemie ePUAP, a Pracownik PP na           |             |
|                                |                                                                            | wniosku o postaci papierowej w miejscu                  |             |
|                                |                                                                            | niepotwierdzania profilu zaufanego wpisuje czas,        |             |
|                                |                                                                            | przyczynę, miejsce i datę niepotwierdzenia, i składa    |             |
|                                |                                                                            | podpis. W tym przypadku na wniosku o postaci            |             |
|                                |                                                                            | papierowej będą wypełnione w polu C, Informacje         |             |
|                                |                                                                            | dotyczące potwierdzenia profilu zaufanego ePUAP i       |             |
|                                |                                                                            | Informacje o niepotwierdzeniu profilu zaufanego ePUAP.  |             |
|                                |                                                                            | Przejść do punktu 20.                                   |             |

| Czynność                                                                                                    |                                                                         |                                                                                                    |           |
|----------------------------------------------------------------------------------------------------|-------------------------------------------------------------------------|----------------------------------------------------------------------------------------------------|-----------|
| Osoba wnioskująca                                                                                                    | Pracownik                                                               | Opis czynności                                                                                                    | Nr ekranu |
| o potwierdzenie PZ Punktu Potwierdzania                                                                                                    |                                                                         |                                                                                                    |           |
| 19. Niepotwierdzenie PZ                                                                                                    |                                                                         | Pracownik PP na wniosku o postaci papierowej w miejscu<br>niepotwierdzania profilu zaufanego wpisuje czas,<br>przyczynę, miejsce i datę niepotwierdzenia,                                                                                                    | 1.8       |
|                                                                                                    |                                                                         | i składa podpis oraz wprowadza do elektronicznego<br>Wniosku powód niepotwierdzenia wniosku i naciska<br>przycisk "Odrzuć wniosek".                                                                                                    |           |
|                                                                                                    | 20. Archiwowanie jednego<br>egzemplarza Wniosku w<br>postaci papierowej | Pracownik PP archiwizuje jeden Wniosek w postaci<br>papierowej zgodnie z zasadami obowiązującymi<br>w podmiocie publicznym.                                                                                                    |           |
| <ul> <li>21. Otrzymanie jednego egzemplarza Wniosku w postaci papierowej, ewentualnie informacji o unieważnieniu pozostałych na liście wniosków.</li> <li>KONIEC PROCESU</li> </ul> |                                                                         | Pracownik PP przekazuje jeden Wniosek w postaci<br>papierowej osobie wnioskującej o potwierdzenie profilu<br>zaufanego ePUAP i informację, że na pocztę elektro-<br>niczną otrzyma powiadomienie o potwierdzeniu PZ.<br>W przypadku pozostania na liście wniosków, które nie<br>zostały rozpatrzone, należy poinformować osobę<br>wnioskującą, że wnioski te zostaną unieważnione po 14<br>dniach od daty ich złożenia i otrzyma na pocztę<br>elektroniczną informację o tym fakcie, ale to nie wpływa<br>na ważność PZ. |           |

## **1.3.** Proces potwierdzania profilu zaufanego ePUAP przedstawiony za pomocą ekranów

Osoba wnioskująca o potwierdzenie profilu zaufanego ePUAP zgłasza się w Punkcie Potwierdzania i legitymuje się Dowodem Osobistym lub Paszportem.

Pracownik Punktu Potwierdzania sprawdza tożsamość osoby wnioskującej:

- w przypadku stwierdzenia niezgodności w zakresie identyfikacji osoby z dokumentem tożsamości, autentyczności podpisu odmawia potwierdzenia PZ, przekazuje informację o niezgodności osobie wnioskującej, następnie postępuje zgodnie z procedurami obowiązującymi w danym podmiocie publicznym w przypadku stwierdzenia, że osoba legitymuje się niewłaściwym dokumentem i kończy proces potwierdzania;
- w przeciwnym przypadku wyszukuje wniosek z listy wniosków użytkowników na podstawie Dowodu Osobistego lub Paszportu, do tego służą ekrany od 1.1 do 1.5. Lista wniosków użytkowników zawiera wszystkie wnioski o potwierdzenie profilu zaufanego złożone na ePUAP.

Poniżej zostały przedstawione podstawowe ekrany umożliwiające potwierdzenie profilu zaufanego ePUAP.

| REFA KLIENTA STREFA URZĘDNIKA                                                                                                    | WY SOKI KONTRAST Z                                                                                                    | adaj pytanie/Zgłoś uwagę Dostępność English                                                                                                    |
|----------------------------------------------------------------------------------------------------|----------------------------------------------------------------------------------------------------|----------------------------------------------------------------------------------------------------|
| Szukaj w całym po                                                                                                    | ortalu Q Ele<br>Skr<br>Poo                                                                                                    | ktroniczna<br>zynka<br>Jawcza Bartek<br>Babacki<br>PodmiotPotwierdzajacy                                                                                                    |
|                                                                                                    | Usługi i ustawienia                                                                                                    | 🎌 Zarządzanie kontem                                                                                                    |
| KATALOG SPRAW AKT                                                                                                    | UALNOSCI PC<br>Budowanie usług                                                                                                    | Moje Profile Zaufane                                                                                                    |
| atwici oprowy urząda                                                                                                    | Platności                                                                                                    | Używaj ePUAP jako inny użytkownik                                                                                                    |
| atwiaj sprawy urzędu                                                                                                    |                                                                                                    | : Utućrz profil firmy lub instytucji                                                                                                    |
|                                                                                                    |                                                                                                    | Administrowanie                                                                                                    |
| ZAŁÓŻ KONTO                                                                                                    | 2 POTWIERDŹ PROFIL ZAUFANY                                                                                                    | 3<br>Rejestr Zdarzeń                                                                                                    |
| pełnij krótki formularz rejestracyjny i załóż konto<br>JAP. Potrzebne są do tego <b>dane kontaktowe</b><br>z identyfikacyjne. Używaj konta ePUAP jako | Zaloguj się na konto ePUAP i złóż wniosek o<br>potwierdzenie Profilu Zaufanego. Udaj się do<br>najbliższego urzędu z dowodem osobistym lub<br>paczostom Brofil Zaufany tarba produktyć poz                                                            | Juž pon<br>Možesz<br>korespo 🕞 Wyloguj się<br>odbiści                                                                                                    |
| ędowej. Wnosząc podanie lub wniosek do<br>ędowej. Wnosząc podanie lub wniosek do<br>ędu wskaż adres skrytki ePUAP jako<br>ktroniczny adres zwrotny.   | na 3 lata. Jeśli posladasz podpis elektroniczny<br>(certyfikat kwalifikowany) możesz potwierdzić Śwój<br>Profil Zaufany samodzielnie bez wychodzenia z<br>domu. Używaj Profilu Zaufanego do elektronicznego<br>wnoszenia podań i wniosków do urzędów. | Poświadczeniem Odbioru, które jest równoważne<br>z elektronicznym 'awizo'. Jeżeli dany urząd nie ma<br>konkretnej usługi to zawsze możesz wysłać tzw.<br>pismo ogólne z załącznikiem (np. skan opłaty).<br>Każdy urząd jest zobowiązany do posiadania<br>Elektronicznej Skrzynki Podawczej. Profil<br>Zaufany służy również do logowania do innych<br>systemów elektronicznej administracji. |
|                                                                                                    |                                                                                                    |                                                                                                    |

Ekran 1.1. Wybór modułu umożliwiającego zarządzanie profilami zaufanymi

Na "Stronie głównej" ePUAP po rozwinięciu dostępnych funkcjonalności zalogowanej osoby należy wybrać zakładkę "Administrowanie", a następnie należy wybrać:

(1.) " Wnioski PZ".

| Ekran 1.2. wydor funkcji wyszukiwai | nia |
|-------------------------------------|-----|
|-------------------------------------|-----|

| STREFA KLIENTA STREFA UR                       | ZĘDNIKA                           | WYSOKI KONT              | RAST Zadaj pytanie                    | /Zgłoś uwagę Dostęp              | oność English |
|------------------------------------------------|-----------------------------------|--------------------------|---------------------------------------|----------------------------------|---------------|
|                                                | ıkaj w całym portalu              | Q                        | Elektroniczna<br>Skrzynka<br>Podawcza | Bartek<br>Babacki<br>PodmiotPotv | vierdzajacy   |
| KATALOG SPRAW                                  | AKTUALNOŚCI                       | РОМОС                    |                                       |                                  |               |
| Lista wniosków<br>użytkowników (ZW)            | Lista wniosków użytkowników       |                          |                                       |                                  |               |
| Lista profili zaufanych<br>użytkowników (ZPU)  | Wyszukiwanie                      | ]                        |                                       |                                  | (             |
| Zarządzanie adresem punktu<br>potwierdzającego | Identyfikator użytkownika Imię Na | azwisko PESEL            | Stan wniosku                          | Data złożenia                    | Akcje         |
|                                                | C wniosków, wyświetlam 0 wnioskó  | ów, od 0 do 0. Strona 0/ | 0.                                    |                                  |               |

Należy przejść do funkcji wyszukiwania wniosków:

1.) Wybrać przycisk "Wyszukiwanie".

Ekran 1.3. Wybór sposobu wprowadzania danych służących do wyszukania

Pracownik Punktu Potwierdzania dokonuje wyboru sposobu wprowadzania danych służących do wyszukania wniosku oraz określa Stan wniosku i Typ wniosku, w przypadku potwierdzania PZ Stan wniosku jest "Oczekujący", a Typ wniosku "o nowy PZ".

| STREFA KLIENTA STREFA                          | JRZĘDNIKA                              | WY SOKI KONTRA                                                             | 6T Zadaj pytanie                      | e/Zgłoś uwagę Doste             | ępność English |
|------------------------------------------------|----------------------------------------|----------------------------------------------------------------------------|---------------------------------------|---------------------------------|----------------|
|                                                | Szukaj w całym portalu                 | Q i                                                                        | Elektroniczna<br>Skrzynka<br>Podawcza | Bartek<br>Babacki<br>PodmiotPot | wierdzajacy    |
| KATALOG SPRAN                                  | N AKTUALNOŚCI                          | РОМОС                                                                      |                                       |                                 |                |
| Lista wniosków<br>użytkowników (ZW)            | Lista wniosków użytkown                | ników                                                                      |                                       |                                 |                |
| Lista profili zaufanych<br>użytkowników (ZPU)  | Szukaj po                              | identyfikatorze użytkownika                                                | •                                     |                                 |                |
| Zarządzanie adresem punktu<br>potwierdzającego | I Identyfikator użytkownika<br>(login) | identyfikatorze użytkownika<br>imieniu, nazwisku i nr PESE<br>znaku sprawy | i l                                   |                                 |                |
|                                                | Imię                                   |                                                                            |                                       |                                 |                |
|                                                | Nazwisko                               |                                                                            |                                       |                                 |                |
|                                                | PESEL                                  |                                                                            |                                       |                                 |                |
|                                                | Znak sprawy                            |                                                                            |                                       |                                 |                |
|                                                | Stan wniosku                           | Oczekujący                                                                 | •                                     |                                 |                |
|                                                | Typ wniosku                            | o nowy PZ                                                                  | •                                     |                                 |                |
|                                                | Data utworzenia                        |                                                                            |                                       |                                 |                |
|                                                | Wyszukaj                               |                                                                            |                                       |                                 |                |
|                                                | Identyfikator użytkownika Imię         | Nazwisko PESEL                                                             | Stan wniosku                          | Data złożenia                   | Akcje          |
|                                                | K K X X X                              | X                                                                          |                                       |                                 |                |

Należy:

 Wybrać zestaw wprowadzanych danych służących do wyszukania, można wyszukiwać według: "identyfikatorze użytkownika" lub "imieniu, nazwisku i nr PESEL" lub "znaku sprawy";

2.) Wybrać Stan wniosku "Oczekujący" oraz Typ wniosku "o nowy PZ".

## Ekran 1.4. Wprowadzanie danych służących do wyszukania wniosku

## Po wyborze zestawu wprowadzanych danych służących do wyszukania, należy wprowadzić te dane, np. identyfikator użytkownika.

| Lista wniosków<br>użytkowników (ZW)            | Lista wniosków użytkown   | ików                          |     |
|------------------------------------------------|---------------------------|-------------------------------|-----|
| Lista profili zaufanych<br>użytkowników (ZPU)  | Szukaj po                 | identyfikatorze użytkownika 🔹 |     |
| Zarządzanie adresem punktu<br>potwierdzającego | ldentyfikator użytkownika | AdamLogin                     | (1) |
|                                                | (login)                   |                               |     |
|                                                | lmię                      |                               |     |
|                                                | Nazwisko                  |                               |     |
|                                                | PESEL                     |                               |     |
|                                                | Znak sprawy               |                               |     |
|                                                | Stan wniosku              | Oczekujący -                  |     |
|                                                | Typ wniosku               | o nowy PZ 🗸                   |     |
|                                                | Data utworzenia           |                               |     |
|                                                | Wyszukaj                  |                               | 2   |

Należy:

1. Wprowadzić Identyfikator użytkownika (login), np. "AdamLogin";

2.) Wybrać przycisk "Wyszukaj".

## Ekran 1.5. Lista wniosków użytkownika i wybranie wniosku

Do momentu potwierdzenia profilu zaufanego ePUAP przez osobę potwierdzającą wniosków o potwierdzenie PZ można złożyć więcej niż jeden.

| Lista wniosków<br>użytkowników (ZW)           | Lista wniosków u          | żytkown   | ników       |                |              |                     |                   |              |
|-----------------------------------------------|---------------------------|-----------|-------------|----------------|--------------|---------------------|-------------------|--------------|
| Lista profili zaufanych<br>użytkowników (ZPU) | Wyszukiwanie              |           |             |                |              |                     |                   |              |
| Zarządzanie adresem punktu                    | Identyfikator użytkownika | Imię      | Nazwisko    | PESEL          | Stan wniosku | Data złożenia       | Akcje             | ~            |
| potwierdzającego                              | AdamLogin                 | Adam /    | Abacki      | 75010112345    | Oczekujący   | 2015-09-01 10:39:14 | Szczegóły wniosku | $\mathbf{H}$ |
|                                               | IK KK K                   | tlam 1 wr | Niosków, od | 1 do 1. Strona | 1/1.         |                     |                   | -            |

Wybór wniosku:

1.) Nacisnąć przycisk "Szczegóły wniosku".

W przypadku pustej listy wniosków lub braku poprawnego wniosku o potwierdzenie profilu zaufanego ePUAP osoba zgłaszająca się w Punkcie Potwierdzania jest informowana o konieczności złożenia elektronicznego Wniosku na ePUAP.

#### Ekran 1.6. Szczegóły wniosku – wprowadzenie znaku sprawy

Pracownik Punktu Potwierdzania sprawdza zgodność danych z dokumentu osoby wnioskującej z danymi znajdującymi we wniosku.

| Lista wniosków<br>użytkowników (ZW)            | Szczegóły wniosku o p | rofil zaufany użytkownika                   |
|------------------------------------------------|-----------------------|---------------------------------------------|
| Lista profili zaufanych<br>użytkowników (ZPU)  | Dane wniosku          | Identyfikator                               |
| Zarządzanie adresem punktu<br>potwierdzającego |                       | użytkownika AdamLogin<br>(login)            |
|                                                |                       | Imię Adam                                   |
|                                                |                       | Nazwisko Abacki                             |
|                                                |                       | PESEL 75010112345                           |
|                                                |                       | Adres e-mail Adam.Abacki@wp.pl              |
|                                                |                       |                                             |
|                                                |                       |                                             |
|                                                |                       | Pokaż inne wnioski użytkownika              |
|                                                | Znak sprawy           | Znak sprawy w<br>Punkcie<br>Potwierdzającym |
|                                                |                       | Ustal znak sprawy                           |
|                                                | Powrót                |                                             |

Należy:

(1.) Wprowadzić znak sprawy, znak sprawy nadaje się zgodnie z zasadą opisaną powyżej;

2.) Nacisnąć przycisk "Ustal znak sprawy".

Po wprowadzeniu znaku sprawy i naciśnięciu przycisku "Ustal znak sprawy", następuje automatyczna weryfikacja danych występujących we wniosku.

Następny ekran zawiera informacje:

- Dane wniosku; Znak sprawy; Wynik weryfikacji wprowadzonych danych z kontem użytkownika (nastąpiło automatyczne porównanie danych z wniosku z danymi występującymi w profilu ePUAP);
- Wynik weryfikacji wprowadzonych danych z rejestrami (nastąpiło automatyczne porównanie Numeru PESEL, Imienia i Nazwiska z danymi występującymi w bazie danych systemu PESEL).

## Ekran 1.7. Potwierdzenie zapisu znaku sprawy

Pracownik Punktu Potwierdzania sprawdza zgodność danych z dokumentu osoby wnioskującej z danymi znajdującymi we wniosku.

| Lista wniosków<br>użytkowników (ZW)            | Szczegóły wniosku o profil          | zaufany użytkowr                                                | nika              |   |
|------------------------------------------------|-------------------------------------|-----------------------------------------------------------------|-------------------|---|
| Lista profili zaufanych<br>użytkowników (ZPU)  | Dane wniosku                        | Identyfikator                                                   |                   |   |
| Zarządzanie adresem punktu<br>potwierdzającego |                                     | użytkownika<br>(login)                                          | AdamLogin         |   |
|                                                |                                     | Imię                                                            | Adam              |   |
|                                                |                                     | Nazwisko                                                        | Abacki            |   |
|                                                |                                     | PESEL                                                           | 75010112345       |   |
|                                                | Czy wpisany znak spr<br>Tak, zapisz | rawy jest poprawny?<br>N <mark>ie, cncę poprawic</mark>         |                   | 1 |
|                                                | Znak sprawy                         | Znak sprawy w<br>Punkcie<br>Potwierdzającym<br>Ustal znak sprat | DUL.031.1.68.2016 |   |
|                                                | Powrót                              |                                                                 |                   |   |

Należy:

(1.) Nacisnąć przycisk "Tak, zapisz".

## Ekran 1.8. Szczegóły wniosku – weryfikacja zaprezentowana na kolejnym zrzucie ekranu

| Lista wniosków<br>użytkowników (ZW)           | Szczegóły wniosku o profil | zaufany użytkownika                               |
|-----------------------------------------------|----------------------------|---------------------------------------------------|
| Lista profili zaufanych<br>użytkowników (ZPU) | ✓ Wniosek przypisany.      |                                                   |
| Zarządzanie adresem punktu potwierdzającego   | Dane wniosku               | Identyfikator<br>użytkownika AdamLogin<br>(login) |
|                                               |                            | Imię Adam                                         |
|                                               |                            | Nazwisko Abacki                                   |
|                                               |                            | PESEL 75010112345                                 |
|                                               |                            | Adres e-mail Adam.Abacki@wp.pl                    |
|                                               |                            | Drukuj wniosek                                    |
|                                               |                            | Potwierdź wydruk                                  |
|                                               |                            | Pokaż inne wnioski użytkownika                    |

Ekran 1.9. Szczegóły wniosku – weryfikacji danych wniosku z danymi w koncie użytkownika

Pracownik Punktu Potwierdzania sprawdza wynik weryfikacji automatycznej, w przypadku pozytywnej weryfikacji drukuje wniosek w dwóch egzemplarzach.

#### Wyniki weryfikacji wprowadzonych danych z kontem użytkownika

| Nazwa pola             | Dane z wniosku    | Dane obecne w koncie ePUAP | Wynik weryfikacji |
|------------------------|-------------------|----------------------------|-------------------|
| ldentyfikator<br>ePUAP | AdamLogin         | AdamLogin                  | Pozytywny         |
| lmię                   | Adam              | Adam                       | Pozytywny         |
| Nazwisko               | Abacki            | Abacki                     | Pozytywny         |
| Numer<br>PESEL         | 75010112345       | 75010112345                | Pozytywny         |
| Adres<br>e-mail        | Adam.Abacki@wp.pl | Adam.Abacki@wp.pl          | Pozytywny         |

#### Wyniki weryfikacji wprowadzonych danych z rejestrami

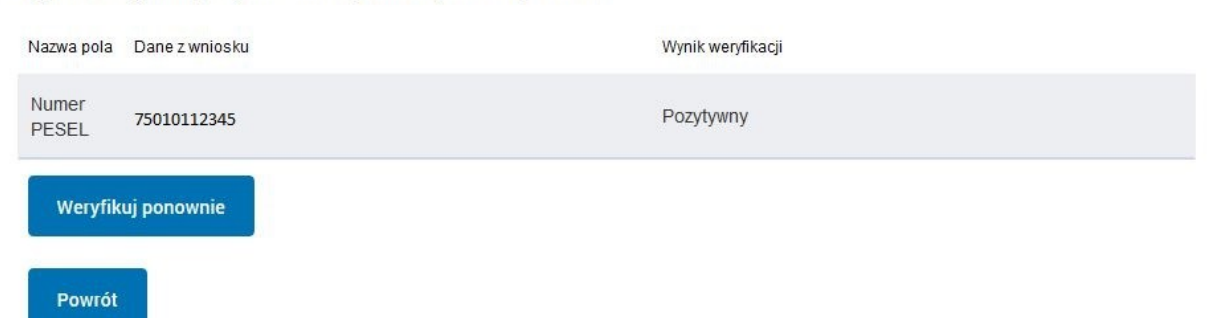

## Ekran 1.10. Szczegóły wniosku – drukowanie wniosku

| Lista wniosków<br>użytkowników (ZW)           | Szczegóły wniosku o prof | il zaufany użytkownika                            |   |
|-----------------------------------------------|--------------------------|---------------------------------------------------|---|
| Lista profili zaufanych<br>użytkowników (ZPU) | ✓ Wniosek przypisany.    |                                                   |   |
| Zarządzanie adresem punktu potwierdzającego   | Dane wniosku             | ldentyfikator<br>użytkownika AdamLogin<br>(login) |   |
|                                               |                          | Imię Adam                                         |   |
|                                               |                          | Nazwisko Abacki                                   |   |
|                                               |                          | PESEL 75010112345                                 |   |
|                                               |                          | Adres e-mail Adam.Abacki@wp.pl                    |   |
|                                               |                          | Drukuj wniosek                                    | 1 |
|                                               |                          | Potwierdź wydruk                                  |   |
|                                               |                          | Pokaż inne wnioski użytkownika                    |   |

Należy wydrukować wniosek w dwóch egzemplarzach:

1.) Nacisnąć przycisk "Drukuj wniosek".

## Ekran 1.11. Potwierdzenie wydruku wniosku

Po wydrukowaniu wniosków należy je uzupełnić, podpisać, a następnie potwierdza się wydruk wniosków, przez naciśnięcie przycisku "Potwierdź wydruk", w wyniku czego widok ekranu jest następujący:

| KATALOG SPRAW                                  | AKTUALNOŚCI                | POMOC                                                      |
|------------------------------------------------|----------------------------|------------------------------------------------------------|
| Lista wniosków<br>użytkowników (ZW)            | Szczegóły wniosku o profil | zaufany użytkownika                                        |
| Lista profili zaufanych<br>użytkowników (ZPU)  | V Wydruk potwierdzony, n   | nożna rozpatrzyć wniosek.                                  |
| Zarządzanie adresem punktu<br>potwierdzającego | Dane wniosku               | ldentyfikator<br>użytkownika <b>AdamLogin</b><br>(login)   |
|                                                |                            | lmię <mark> Adam</mark>                                    |
|                                                |                            | Nazwisko Abacki                                            |
|                                                |                            | PESEL 75010112345                                          |
|                                                |                            | Adres e-mail                                               |
|                                                |                            | Drukuj wniosek                                             |
|                                                |                            | Wydruk potwientzony 1                                      |
|                                                |                            | Pokaż inne wnioski użytkownika                             |
|                                                | Znak sprawy                | Znak sprawy w<br>Pkt. DUL.031.1.68.2016<br>Potwierdzającym |
|                                                |                            | Nazwa Punktu<br>Potw. Urząd testowy                        |

Po potwierdzeniu:

1.) Przycisk zmienia kolor na szary i opis na "Wydruk potwierdzony".

Ekran 1.12. Potwierdzanie profilu ePUAP

#### Decyzja

| Powód odrzucenia<br>wniosku * |                        |   |  |  |
|-------------------------------|------------------------|---|--|--|
| Odrzuć wniosek lub            | Podpisz profil zaufany | I |  |  |
| Powrót                        |                        |   |  |  |

## Podpisanie profilu zaufanego ePUAP:

1.) Nacisnąć przycisk "Podpisz profil zaufany".

## Ekran 1.13. Wybór sposobu podpisania profilu ePUAP

| Decyzja                          |                      |   |
|----------------------------------|----------------------|---|
| Powód odrzucenia<br>wniosku *    |                      |   |
| Odrzuć wniosek ub                |                      |   |
| Kolejne podpisy                  |                      |   |
| Podpisz dokument certyfikatem lu | b profilem.          |   |
| Podpisz profilem zaufanym        | Podpisz certyfikatem | 1 |
| Powrót                           |                      |   |

Wybór sposobu podpisania profilu ePUAP:

1.) Nacisnąć przycisk "Podpisz profilem zaufanym".

## Ekran 1.14. Wprowadzenie kodu autoryzującego podpis profilu zaufanego ePUAP

Decyzja

| Powód odrzucenia<br>wniosku *                                                                                                    | <b></b>                                        |                                                |
|----------------------------------------------------------------------------------------------------|------------------------------------------------|------------------------------------------------|
| Odrzuć wniosek lub                                                                                                    |                                                |                                                |
| usisz potwierdzić podpis                                                                                                    |                                                |                                                |
| dpisanio wniosku wymaga dodatkowoj autor                                                                                                    | vzacii Na adres e-mail który zos               | stał warsłany, podcząs rojestracji profilu     |
| istała właśnie wysłana wiadomość zawierają<br>le poniżej                                                                                                  | ca kod potwierdzenia. Sprawdź w                | iadomość, a następnie wpisz ten kod w          |
| podpisalne woliczki wysłana wiadomość zawierają<br>ostała właśnie wysłana wiadomość zawierają<br>ole poniżej.<br>Podaj kod z SMS-a nr 1 z dn. 2015-09-01: | 12189461                                       | Zatwierdź                                      |
| Podaj kod z SMS-a nr 1 z dn. 2015-09-01:<br>Zmień Jeśli nie chcesz podpisywać wr                                                                          | 12189461<br>niosku przy użyciu profilu zaufane | zatwierdź Zatwierdź ego, zmień metodę podpisu. |

Wprowadzenie kodu autoryzującego podpis profilu zaufanego ePUAP, należy zatwierdzić:

1. Wybrać przycisk "Zatwierdź".

## Ekran 1.15. Tworzenie profilu zaufanego ePUAP

| Decyzja                                          |   |  |     |
|--------------------------------------------------|---|--|-----|
| Powód odrzucenia<br>wniosku *                    |   |  |     |
| Odrzuć vmiosek lub<br>Dokument został podpisany. |   |  |     |
| Utwórz profil zaufany                            | ] |  | -(1 |
| Powrót                                           |   |  |     |

Tworzenie profilu zaufanego ePUAP, należy:

(1.) Wybrać przycisk "Utwórz profil zaufany".

Ekran 1.16. Potwierdzenie utworzenie profilu zaufanego ePUAP

| Potwierdzenie utworzenia profilu zaufanego                 | Wynik weryfikacji |
|------------------------------------------------------------|-------------------|
| otwierdzenie utworzenia proma zadranego                    | Pozytywny         |
| zy jesteś pewien/pewna, że chcesz stworzyć profil zaufany? | Pozytywny         |
| Alcontri                                                   | Pozytwny          |

Potwierdzenie chęci utworzenia profilu zaufanego ePUAP, należy:

1.) Wybrać przycisk "Akceptuj".

Ekran 1.17. Szczegóły wniosku o profil zaufany użytkownika – cz 1

| V Wniosek zaakcept | owany.                                  |
|--------------------|-----------------------------------------|
| Dane wniosku       | Identyfikator<br>użytkownika<br>(login) |
|                    | Imię Adam                               |
|                    | Nazwisko Abacki                         |
|                    | PESEL 75010112345                       |
|                    | Adres e-mail Adam.Abacki@wp.pl          |
|                    | Drukuj wniosek                          |
|                    |                                         |
|                    | Pokaż inne wnioski użytkownika          |

Szczegóły wniosku o profil zaufany użytkownika

## Ekran 1.18. Szczegóły wniosku o profil zaufany użytkownika – cz 2

| Znak sprawy                | Znak sprawy w<br>Pkt.<br>Potwierdzającym | DUL.031.1.68.2016            |     |
|----------------------------|------------------------------------------|------------------------------|-----|
|                            | Nazwa Punktu<br>Potw.                    | Urząd testowy                |     |
| Informacje o potwierdzeniu |                                          |                              |     |
| In                         | nię Osoby Potw.                          | Bartek                       |     |
| Nazwis                     | sko Osoby Potw.                          | Babacki                      |     |
|                            | Data akceptacji                          | 2015-09-02 08:07:15          |     |
|                            | Profil zaufany                           | Przejdź do profilu zaufanego | -(1 |
| Powrót                     |                                          |                              |     |

W przypadku potrzeby zapoznania się z potwierdzonym profilem zaufanym:

1.) Wybrać przycisk "Przejdź do profilu zaufanego".

## Ekran 1.19. Szczegóły profilu zaufanego użytkownika

| Dane profilu zaufanego | Status                  | Ważny               |
|------------------------|-------------------------|---------------------|
|                        | Data utworzenia         | 2015-09-02 07:59:06 |
|                        | Data<br>unieważnienia   |                     |
|                        | Data<br>wygaśnięcia     | 2018-09-02 07:59:06 |
|                        | Wniosek                 |                     |
|                        | Znak sprawy             | DUL.031.1.68.2016   |
|                        | Nazwa Pkt.<br>Potw.     | Urząd testowy       |
|                        | Zweryfikuj              | Unieważnij          |
|                        | Metoda<br>autoryzacji   | e-mail              |
|                        | Parametr<br>autoryzacji | Adam.Abacki@wp.pl   |
| Powrót                 |                         |                     |
|                        |                         |                     |

#### Szczegóły profilu zaufanego użytkownika Adam Abacki

Pracownik Punktu Potwierdzania archiwizuje jeden Wniosek w postaci papierowej zgodnie z zasadami obowiązującymi w podmiocie publicznym i przekazuje drugi Wniosek w postaci papierowej osobie wnioskującej o przedłużenie ważności profilu zaufanego ePUAP, na tym kończy się proces potwierdzania profilu ePUAP, aby stał się profilem zaufanym ePUAP.

Następnie może przejść do obsługi następnej osoby przez wybranie przycisku "Powrót".

## 1.4. Postać papierowa wniosku o potwierdzenie profilu zaufanego ePUAP

(na następnej stronie)

|                                                                                                    |                                                                                                    |                                                                                                    |                                                                                     | -                                                                       |
|----------------------------------------------------------------------------------------------------|----------------------------------------------------------------------------------------------------|----------------------------------------------------------------------------------------------------|-------------------------------------------------------------------------------------|-------------------------------------------------------------------------|
| Jrząd testowy                                                                                                    |                                                                                                    |                                                                                                    |                                                                                     |                                                                         |
|                                                                                                    |                                                                                                    |                                                                                                    |                                                                                     | Data złożenia wniocky                                                   |
| nak sprawy w PP*                                                                                                    |                                                                                                    |                                                                                                    |                                                                                     | 2015-09-01                                                              |
| DUL.031.1.68.2016                                                                                                    |                                                                                                    |                                                                                                    |                                                                                     |                                                                         |
|                                                                                                    | non non an an                                                                                                    | WNIOSEK                                                                                                    | c                                                                                   |                                                                         |
|                                                                                                    | o potwierdzenie                                                                                                    | e profilu zaufane                                                                                                    | ego ePUAP                                                                           |                                                                         |
| A. Informacje dotyczące osoby w                                                                                                    | /nioskującej:                                                                                                    |                                                                                                    |                                                                                     |                                                                         |
| 1. Dane osobowe:                                                                                                    |                                                                                                    |                                                                                                    | 14                                                                                  |                                                                         |
| imię                                                                                                    | nazwisko                                                                                                    |                                                                                                    | numer PES                                                                           | EL                                                                      |
| Adam                                                                                                    | Abacki                                                                                                    |                                                                                                    | 7501011                                                                             | 2345                                                                    |
| 2. Dane o koncie ePUAP:                                                                                                    |                                                                                                    |                                                                                                    |                                                                                     |                                                                         |
| identyfikator użytkownika                                                                                                    |                                                                                                    | adres poczty                                                                                                    | elektronicznej                                                                      |                                                                         |
| AdamLogin                                                                                                    |                                                                                                    | Adam.Aba                                                                                                    | :ki@wp.pl                                                                           |                                                                         |
| 3. Sposób autoryzacji:                                                                                                    |                                                                                                    |                                                                                                    |                                                                                     |                                                                         |
| e-mail (Adam.Abacki@wp.pl)                                                                                                    |                                                                                                    |                                                                                                    |                                                                                     |                                                                         |
| 4. Oświadczenie osoby wniosku                                                                                                    | ijacej:                                                                                                    |                                                                                                    |                                                                                     |                                                                         |
|                                                                                                    | and the second second                                                                                                    |                                                                                                    |                                                                                     |                                                                         |
| <ol> <li>nie udostępni konta osobom</li> </ol>                                                                                                    | trzecim;                                                                                                    |                                                                                                    |                                                                                     |                                                                         |
| <ol> <li>nie udostępni konta osobom</li> <li>niezwłocznie unieważni profi</li> <li>wyraża zgodę na przetwarza</li> </ol>                                                                                                    | trzecim;<br>il zaufany ePUAP w przyg<br>nie danych osobowych w                                                                                                    | padku utraty kontro<br>v zakresie niezbędn                                                                                                    | li nad kontem ePUA<br>ym do potwierdzeni                                            | .P;<br>a profilu zaufanego ePUA                                         |
| <ol> <li>nie udostępni konta osobom</li> <li>niezwłocznie unieważni profi</li> <li>wyraża zgodę na przetwarza</li> <li>miejscowość, data **</li> </ol>                                                                                                    | trzecim;<br>il zaufany ePUAP w przyp<br>nie danych osobowych w                                                                                                    | padku utraty kontro<br>v zakresie niezbędn<br>podpis**                                                                                            | li nad kontem ePUA<br>ym do potwierdzeni                                            | IP;<br>a profilu zaufanego ePUA                                         |
| <ol> <li>nie udostępni konta osobom</li> <li>niezwłocznie unieważni prof</li> <li>wyraża zgodę na przetwarza<br/>miejscowość, data **</li> </ol>                                                                                                    | trzecim;<br>il zaufany ePUAP w przyg<br>nie danych osobowych w                                                                                                    | padku utraty kontro<br>v zakresie niezbędn<br>podpis**                                                                                            | li nad kontem ePUA<br>ym do potwierdzeni                                            | .P;<br>a profilu zaufanego ePUA                                         |
| <ol> <li>nie udostępni konta osobom</li> <li>niezwłocznie unieważni prof</li> <li>wyraża zgodę na przetwarza<br/>miejscowość, data **</li> <li>Informacje dotyczace osoby u</li> </ol>                                                                                                    | trzecim;<br>il zaufany ePUAP w przyp<br>nie danych osobowych w<br>poważnionej do potwiej                                                                                         | padku utraty kontro<br>v zakresie niezbędn<br>podpis**<br>rdzania profilu zaur                                                                    | li nad kontem ePUA<br>ym do potwierdzeni<br>ianego ePUAP w im                       | IP;<br>ia profilu zaufanego ePUA<br>ieniu punktu                        |
| <ol> <li>nie udostępni konta osobom</li> <li>niezwłocznie unieważni prof</li> <li>wyraża zgodę na przetwarza<br/>miejscowość, data **</li> <li>Informacje dotyczące osoby u<br/>totwierdzającego:</li> </ol>                                                                                                    | trzecim;<br>il zaufany ePUAP w przy;<br>nie danych osobowych w<br>poważnionej do potwier                                                                                         | padku utraty kontro<br>v zakresie niezbędn<br>podpis**<br>rdzania profilu zaut                                                                    | li nad kontem ePUA<br>ym do potwierdzeni<br>anego ePUAP w im                        | .P;<br>a profilu zaufanego ePUA<br>ieniu punktu                         |
| <ol> <li>nie udostępni konta osobom</li> <li>niezwłocznie unieważni prof</li> <li>wyraża zgodę na przetwarza<br/>miejscowość, data **</li> <li>Informacje dotyczące osoby u<br/>kotwierdzającego:</li> <li>imię</li> </ol>                                                                                                    | trzecim;<br>il zaufany ePUAP w przyg<br>nie danych osobowych w<br>poważnionej do potwier                                                                                         | padku utraty kontro<br>v zakresie niezbędn<br>podpis**<br>rdzania profilu zau<br>nazwisko                                                         | li nad kontem ePUA<br>ym do potwierdzeni<br>ianego ePUAP w im                       | .P;<br>a profilu zaufanego ePUA<br>ieniu punktu                         |
| <ol> <li>nie udostępni konta osobom</li> <li>niezwłocznie unieważni prof</li> <li>wyraża zgodę na przetwarza<br/>miejscowość, data **</li> <li>Informacje dotyczące osoby u<br/>totwierdzającego:</li> <li>imię</li> <li>Bartek</li> </ol>                                                                                                    | trzecim;<br>il zaufany ePUAP w przy;<br>nie danych osobowych w<br>poważnionej do potwier                                                                                         | padku utraty kontro<br>v zakresie niezbędn<br>podpis**<br>rdzania profilu zaut<br>nazwisko<br>Babacki                                             | li nad kontem ePUA<br>ym do potwierdzeni<br>ianego ePUAP w im                       | .P;<br>a profilu zaufanego ePUA<br>ieniu punktu                         |
| <ul> <li>3) nie udostępni konta osobom</li> <li>4) niezwłocznie unieważni prof</li> <li>5) wyraża zgodę na przetwarza<br/>miejscowość, data **</li> <li>8. Informacje dotyczące osoby u<br/>kotwierdzającego:</li> <li>imię</li> <li>Bartek</li> </ul>                                                                                                    | trzecim;<br>il zaufany ePUAP w przyg<br>nie danych osobowych w<br>poważnionej do potwier                                                                                         | padku utraty kontro<br>v zakresie niezbędn<br>podpis**<br>rdzania profilu zaut<br>nazwisko<br>Babacki                                             | li nad kontem ePUA<br>ym do potwierdzeni<br>ianego ePUAP w im                       | .P;<br>a profilu zaufanego ePUA<br>ieniu punktu                         |
| <ul> <li>3) nie udostępni konta osobom</li> <li>4) niezwłocznie unieważni prof</li> <li>5) wyraża zgodę na przetwarzaj</li> <li>miejscowość, data **</li> <li>8. Informacje dotyczące osoby upotwierdzającego:</li> <li>imię</li> <li>Bartek</li> <li>2. Informacje dotyczące potwierdzaj</li> </ul>                                                                                                    | trzecim;<br>il zaufany ePUAP w przyp<br>nie danych osobowych w<br>poważnionej do potwier<br>dzenia profilu zaufanego                                                             | padku utraty kontro<br>v zakresie niezbędn<br>podpis**<br>rdzania profilu zaut<br>nazwisko<br>Babacki<br>p ePUAP*:                                | li nad kontem ePUA<br>ym do potwierdzeni<br>ianego ePUAP w im                       | .P;<br>a profilu zaufanego ePUA<br>ieniu punktu                         |
| <ul> <li>3) nie udostępni konta osobom</li> <li>4) niezwłocznie unieważni prof</li> <li>5) wyraża zgodę na przetwarza<br/>miejscowość, data **</li> <li>3. Informacje dotyczące osoby u<br/>totwierdzającego:</li> <li>imię</li> <li>Bartek</li> <li>2. Informacje dotyczące potwierd</li> <li>czas dokonania potwierdzenia</li> </ul>                                                                                                    | trzecim;<br>il zaufany ePUAP w przyg<br>nie danych osobowych w<br>poważnionej do potwier<br>dzenia profilu zaufanego                                                             | padku utraty kontro<br>v zakresie niezbędn<br>podpis**<br>rdzania profilu zau<br>nazwisko<br>Babacki<br>o ePUAP*:                                 | li nad kontem ePUA<br>ym do potwierdzeni<br>ianego ePUAP w im                       | .P;<br>a profilu zaufanego ePUA<br>ieniu punktu                         |
| <ul> <li>3) nie udostępni konta osobom</li> <li>4) niezwłocznie unieważni prof</li> <li>5) wyraża zgodę na przetwarzal</li> <li>miejscowość, data **</li> <li>8. Informacje dotyczące osoby upotwierdzającego:</li> <li>imię</li> <li>Bartek</li> <li>2. Informacje dotyczące potwierdzenia</li> </ul>                                                                                                    | trzecim;<br>il zaufany ePUAP w przyp<br>nie danych osobowych w<br>poważnionej do potwier<br>dzenia profilu zaufanego                                                             | padku utraty kontro<br>v zakresie niezbędn<br>podpis**<br>rdzania profilu zaur<br>nazwisko<br>Babacki<br>p ePUAP*:                                | li nad kontem ePUA<br>ym do potwierdzeni<br>ianego ePUAP w im                       | .P;<br>a profilu zaufanego ePUA<br>ieniu punktu                         |
| <ol> <li>nie udostępni konta osobom</li> <li>niezwłocznie unieważni prof</li> <li>wyraża zgodę na przetwarza<br/>miejscowość, data **</li> <li>Informacje dotyczące osoby u<br/>totwierdzającego:</li> <li>imię</li> <li>Bartek</li> <li>Informacje dotyczące potwiera<br/>czas dokonania potwierdzenia</li> <li>miejscowość, data</li> </ol>                                                                                                    | trzecim;<br>il zaufany ePUAP w przyg<br>nie danych osobowych w<br>poważnionej do potwier<br>dzenia profilu zaufanego                                                             | padku utraty kontro<br>v zakresie niezbędn<br>podpis**<br>rdzania profilu zaut<br>nazwisko<br>Babacki<br>p ePUAP*:                                | li nad kontem ePUA<br>ym do potwierdzeni<br>ianego ePUAP w im<br>potwierdzania proj | IP;<br>a profilu zaufanego ePUA<br>ieniu punktu<br>filu zaufanego ePUAP |
| <ol> <li>nie udostępni konta osobom</li> <li>niezwłocznie unieważni prof</li> <li>wyraża zgodę na przetwarza<br/>miejscowość, data **</li> <li>Informacje dotyczące osoby u<br/>totwierdzającego:<br/>imię</li> <li>Bartek</li> <li>Informacje dotyczące potwiera<br/>czas dokonania potwierdzenia</li> <li>miejscowość, data</li> </ol>                                                                                                    | trzecim;<br>il zaufany ePUAP w przyg<br>nie danych osobowych w<br>poważnionej do potwier<br>dzenia profilu zaufanego<br>podpis osoby                                             | padku utraty kontro<br>v zakresie niezbędn<br>podpis**<br>rdzania profilu zau<br>nazwisko<br>Babacki<br>b ePUAP*:                                 | li nad kontem ePUA<br>ym do potwierdzeni<br>ianego ePUAP w im<br>potwierdzania proj | IP;<br>a profilu zaufanego ePUA<br>ieniu punktu<br>filu zaufanego ePUAP |
| <ul> <li>3) nie udostępni konta osobom</li> <li>4) niezwłocznie unieważni prof</li> <li>5) wyraża zgodę na przetwarzal</li> <li>miejscowość, data **</li> <li>3. Informacje dotyczące osoby u<br/>totwierdzającego:</li> <li>imię</li> <li>Bartek</li> <li>2. Informacje dotyczące potwierd</li> <li>czas dokonania potwierdzenia</li> <li>miejscowość, data</li> </ul>                                                                                                    | nie danych osobowych w<br>nie danych osobowych w<br>poważnionej do potwier<br>dzenia profilu zaufanego<br>podpis osoby<br>eniu profilu zaufanego o                               | padku utraty kontro<br>v zakresie niezbędn<br>podpis**<br>rdzania profilu zaur<br>nazwisko<br>Babacki<br>o ePUAP*:<br>y upoważnionej do           | li nad kontem ePUA<br>ym do potwierdzeni<br>ianego ePUAP w im<br>potwierdzania proj | IP;<br>a profilu zaufanego ePUA<br>ieniu punktu<br>filu zaufanego ePUAP |
| <ul> <li>3) nie udostępni konta osobom</li> <li>4) niezwłocznie unieważni prof</li> <li>5) wyraża zgodę na przetwarza<br/>miejscowość, data **</li> <li>8. Informacje dotyczące osoby u<br/>totwierdzającego:</li> <li>imię</li> <li>Bartek</li> <li>3. Informacje dotyczące potwierd</li> <li>czas dokonania potwierdzenia</li> <li>miejscowość, data</li> <li>albo Informacja o niepotwierdzenia</li> </ul>                                                                                     | trzecim;<br>il zaufany ePUAP w przyg<br>nie danych osobowych w<br>poważnionej do potwier<br>dzenia profilu zaufanego<br>podpis osoby<br>eniu profilu zaufanego e                 | padku utraty kontro<br>v zakresie niezbędn<br>podpis**<br>rdzania profilu zau<br>nazwisko<br>Babacki<br>b ePUAP*:<br>y upoważnionej do            | li nad kontem ePUA<br>ym do potwierdzeni<br>fanego ePUAP w im<br>potwierdzania proj | IP;<br>a profilu zaufanego ePUA<br>ieniu punktu<br>filu zaufanego ePUAP |
| <ul> <li>3) nie udostępni konta osobom</li> <li>4) niezwłocznie unieważni prof</li> <li>5) wyraża zgodę na przetwarzal</li> <li>miejscowość, data **</li> <li>8. Informacje dotyczące osoby u<br/>otwierdzającego:</li> <li>imię</li> <li>Bartek</li> <li>2. Informacje dotyczące potwier</li> <li>czas dokonania potwierdzenia</li> <li>miejscowość, data</li> <li>albo Informacja o niepotwierdz</li> <li>czas niepotwierdzenia</li> </ul>                                                      | trzecim;<br>il zaufany ePUAP w przyp<br>nie danych osobowych w<br>poważnionej do potwier<br>dzenia profilu zaufanego<br>podpis osoby<br>reniu profilu zaufanego e                | padku utraty kontro<br>v zakresie niezbędn<br>podpis**<br>rdzania profilu zaur<br>nazwisko<br>Babacki<br>b ePUAP*:<br>y upoważnionej do<br>ePUAP: | li nad kontem ePUA<br>ym do potwierdzeni<br>ianego ePUAP w im<br>potwierdzania pro  | IP;<br>a profilu zaufanego ePUA<br>ieniu punktu<br>filu zaufanego ePUAP |
| <ul> <li>3) nie udostępni konta osobom</li> <li>4) niezwłocznie unieważni prof</li> <li>5) wyraża zgodę na przetwarzal</li> <li>miejscowość, data **</li> <li>3) Informacje dotyczące osoby u<br/>otwierdzającego:</li> <li>imię</li> <li>Bartek</li> <li>2) Informacje dotyczące potwier</li> <li>czas dokonania potwierdzenia</li> <li>miejscowość, data</li> <li>albo Informacja o niepotwierdz</li> <li>czas niepotwierdzenia</li> <li>przyczyny niepotwierdzenia</li> </ul>                  | trzecim;<br>il zaufany ePUAP w przyp<br>nie danych osobowych w<br>poważnionej do potwień<br>dzenia profilu zaufanego<br>podpis osoby<br>eniu profilu zaufanego e                 | padku utraty kontro<br>v zakresie niezbędn<br>podpis**<br>rdzania profilu zaur<br>nazwisko<br>Babacki<br>p ePUAP*:<br>y upoważnionej do<br>ePUAP: | li nad kontem ePUA<br>ym do potwierdzeni<br>ianego ePUAP w im                       | IP;<br>a profilu zaufanego ePUA<br>ieniu punktu<br>filu zaufanego ePUAP |
| <ul> <li>3) nie udostępni konta osobom</li> <li>4) niezwłocznie unieważni prof</li> <li>5) wyraża zgodę na przetwarza<br/>miejscowość, data **</li> <li>8. Informacje dotyczące osoby u<br/>totwierdzającego:<br/>imię</li> <li>Bartek</li> <li>2. Informacje dotyczące potwier</li> <li>czas dokonania potwierdzenia</li> <li>miejscowość, data</li> <li>albo Informacja o niepotwierdz</li> <li>czas niepotwierdzenia</li> <li>przyczyny niepotwierdzenia</li> <li>miejscowość, data</li> </ul> | trzecim;<br>il zaufany ePUAP w przyp<br>nie danych osobowych w<br>poważnionej do potwier<br>dzenia profilu zaufanego<br>podpis osoby<br>eniu profilu zaufanego e<br>podpis osoby | padku utraty kontro<br>v zakresie niezbędn<br>podpis**<br>rdzania profilu zaut<br>nazwisko<br>Babacki<br>b ePUAP*:<br>y upoważnionej do<br>ePUAP: | li nad kontem ePUA<br>ym do potwierdzeni<br>ianego ePUAP w im<br>potwierdzania proj | IP;<br>a profilu zaufanego ePUA<br>ieniu punktu<br>filu zaufanego ePUAP |

\* Wypełnia pankt potwierdzający. \*\* Wypełnia asaba wniaskująca.

## 2. Przedłużanie ważności profilu zaufanego ePUAP

Realizacja zadania "Przedłużenie ważności profilu zaufanego ePUAP" wymaga wykonania następujących podstawowych czynności:

- Stwierdzenia tożsamość osoby zgłaszającej się w Punkcie Potwierdzania, a wnioskującej o przedłużenie ważności Profilu Zaufanego;
- W przypadku zgodności tożsamości i odręcznym podpisaniu przez osobę wniosku w postaci papierowej następuje przedłużenie ważności PZ.

Szczegółowy opis realizacji tego zadania został przedstawiony za pomocą schematu procesu przedłużania ważności PZ, jego uszczegółowieniem jest tabela zawierająca opisy poszczególnych czynności i odwołania do ekranów za pomocą, których dokonuje się przedłużenie ważności profilu zaufanego w systemie ePUAP.

## 2.1. Schemat procesu przedłużania ważności profilu zaufanego ePUAP

(na następnej stronie)

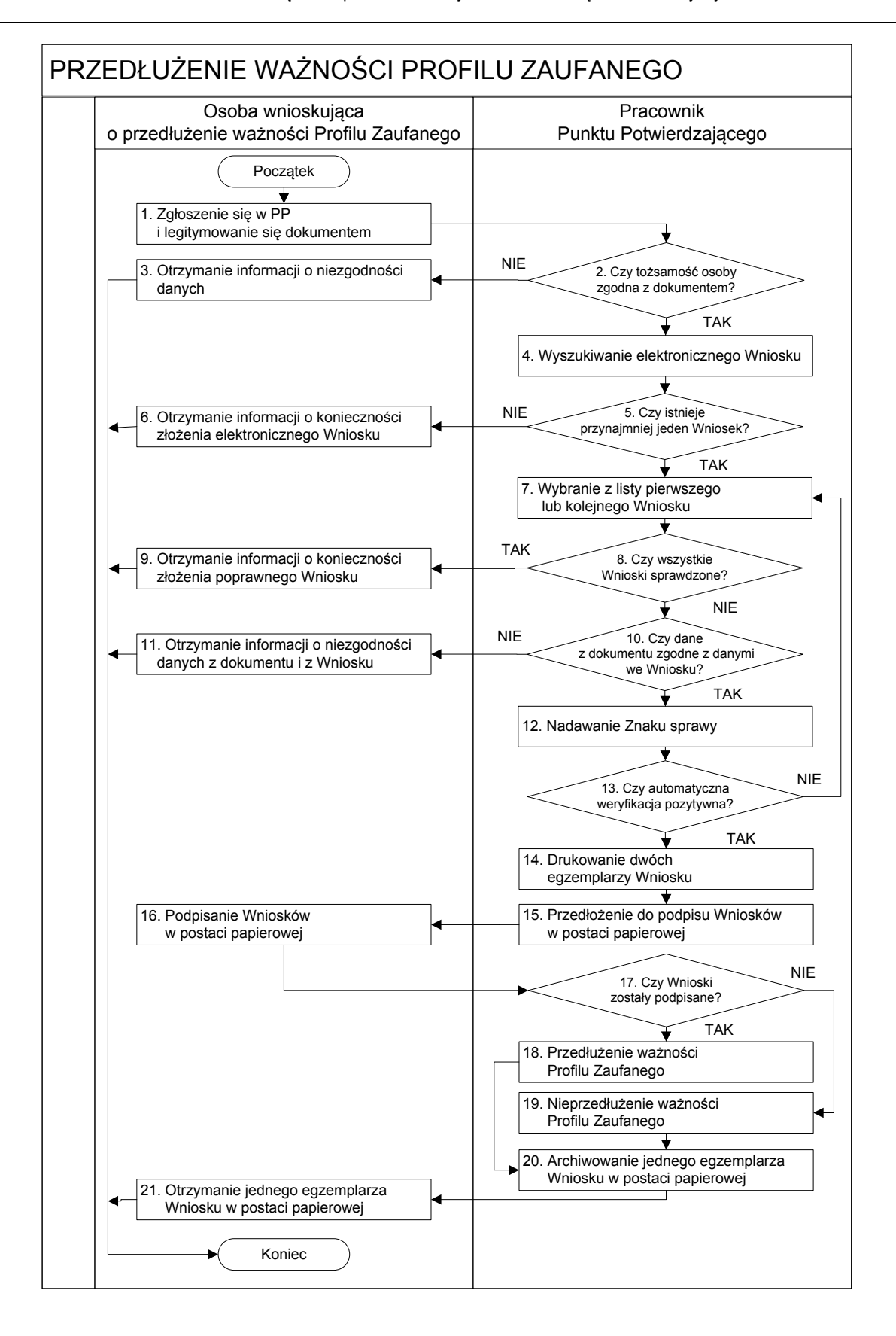

## 2.2. Opis schematu procesu przedłużania ważności profilu zaufanego ePUAP

| Сzyı                       | nność                        |                                                                  |           |
|----------------------------|------------------------------|------------------------------------------------------------------|-----------|
| Osoba wnioskująca          | Pracownik                    | Opis czynności                                                   | Nr ekranu |
| o przedłużenie ważności PZ | Punktu Potwierdzania         |                                                                  |           |
| 1. Zgłoszenie się w PP     |                              | Osoba wnioskująca po wysłaniu wniosku                            |           |
| i legitymowanie się        |                              | elektronicznego o przedłużenie ważności profilu                  |           |
| dokumentem                 |                              | zaufanego zgłasza się do dowolnego PP;                           |           |
|                            |                              | Osoba wnioskująca legitymuje się Dowodem                         |           |
|                            |                              | Osobistym lub Paszportem.                                        |           |
|                            | 2. Czy tożsamość osoby       | Pracownik PP dokonuje sprawdzenia tożsamości osoby               |           |
|                            | zgodna z dokumentem?         | wnioskującej na podstawie okazanego dokumentu                    |           |
|                            |                              | Dowodu Osobistego lub Paszportu;                                 |           |
|                            |                              | Sprawdzenie tożsamości polega na:                                |           |
|                            |                              | <ul> <li>identyfikacji osoby z dokumentem tożsamości;</li> </ul> |           |
|                            |                              | Podmiot we własnym zakresie przeszkoli Pracownika                |           |
|                            |                              | PP w zakresie sprawdzania tożsamości.                            |           |
|                            |                              | W przypadku zgodności:                                           |           |
|                            |                              | Przejść do punktu 4.                                             |           |
| 3. Otrzymanie informacji o |                              | W przypadku stwierdzenie niezgodności tożsamości                 |           |
| niezgodności danych        |                              | osoby lub posługiwania się złym dokumentem                       |           |
| KONIEC PROCESU             |                              | Pracownik PP postępuje zgodnie z procedurą                       |           |
|                            |                              | obowiązującą w podmiocie publicznym.                             |           |
|                            | 4. Wyszukiwanie              | Pracownik PP:                                                    | 2.1,      |
|                            | elektronicznego Wniosku      | - po wyborze "Listy wniosków użytkowników" – Ekran               | 2.2,      |
|                            |                              | 2.1;                                                             | 2.3,      |
|                            |                              | - wyborze funkcji wyszukiwania – Ekran 2.2;                      | 2.4,      |
|                            |                              | - wyborze sposobu wyszukiwania – Ekran 2.3;                      | 2.5       |
|                            |                              | <ul> <li>wprowadza dane służących do wyszukiwania</li> </ul>     |           |
|                            |                              | i naciska przycisk "Wyszukaj" – Ekran 2.4;                       |           |
|                            |                              | - otrzymuje listę Wniosków, lista może być pusta –               |           |
|                            |                              | Ekran 2.5.                                                       |           |
|                            | 5. Czy istnieje przynajmniej | Wnioskodawca do momentu potwierdzenia profilu                    | 2.5       |
|                            | jeden Wniosek?               | zaufanego może złożyć wiele wniosków o przedłużenie              |           |
|                            |                              | ważności profilu zaufanego.                                      |           |
|                            |                              | Jeśli istnieje przynajmniej jeden wniosek to:                    |           |
|                            |                              | Przejść do punktu 7.                                             |           |

Strona **36** z **70** 

| Сzy                         | nność                      |                                                     |           |
|-----------------------------|----------------------------|-----------------------------------------------------|-----------|
| Osoba wnioskująca           | Pracownik                  | Opis czynności                                      | Nr ekranu |
| o przedłużenie ważności PZ  | Punktu Potwierdzania       |                                                     |           |
| 6. Otrzymanie informacji o  |                            | W przypadku pustej listy Pracownik PP informuje     | 2.5       |
| konieczności złożenia       |                            | osobę o konieczności złożenia wniosku za pomocą     |           |
| elektronicznego Wniosku     |                            | ePUAP.                                              |           |
| KONIEC PROCESU              |                            |                                                     |           |
|                             | 7. Wybranie z listy        | Wybranie Wniosku przez naciśnięcie przycisku        | 2.5       |
|                             | pierwszego lub kolejnego   | "Szczegóły wniosku".                                |           |
|                             | Wniosku                    |                                                     |           |
|                             | 8. Czy wszystkie Wnioski   | Jeśli został pobrany Wniosek do sprawdzenia to      | 2.5       |
|                             | sprawdzone?                | należy:                                             |           |
|                             |                            | Przejść do punktu 10.                               |           |
| 9. Otrzymanie informacji o  |                            | W przypadku sprawdzenia wszystkich Wniosków         | 2.5       |
| konieczności złożenia       |                            | i stwierdzenia, że wszystkie są błędne, należy      |           |
| poprawnego wniosku lub      |                            | poinformować osobę o konieczności złożenia          |           |
| konieczności zgłoszenia     |                            | poprawnego Wniosku.                                 |           |
| się do właściwego Urzędu    |                            | W przypadku negatywnej weryfikacji numeru PESEL     |           |
| Gminy w celu złożenia       |                            | należy poinformować osobę wnioskującą o             |           |
| wniosku o aktualizację      |                            | konieczności zgłoszenia się do właściwego Organu    |           |
| numeru PESEL w bazie        |                            | Gminy w celu złożenia wniosku o aktualizację numeru |           |
| danych PESEL.               |                            | PESEL w bazie danych PESEL.                         |           |
| KONIEC PROCESU              |                            |                                                     |           |
|                             | 10. Czy dane               | Następuje sprawdzenie danych z dokumentu osoby      | 2.6       |
|                             | z dokumentu zgodne         | wnioskującej z danymi we Wniosku.                   |           |
|                             | z danymi we Wniosku?       | Jeśli dane się zgadzają to należy:                  |           |
|                             |                            | Przejść do punktu 12.                               |           |
| 11. Otrzymanie informacji o |                            | W przypadku niezgodności danych należy              | 2.6       |
| niezgodności danych z       |                            | poinformować o tym osobę wnioskującą oraz o tym, że |           |
| dokumentu                   |                            | należy złożyć poprawny Wniosek.                     |           |
| i z Wniosku                 |                            |                                                     |           |
| KONIEC PROCESU              |                            |                                                     |           |
|                             | 12. Nadawanie Znaku sprawy | Należy nadać Znak sprawy zgodnie z zasadą opisaną   | 2.6       |
|                             |                            | powyżej.                                            |           |
|                             |                            |                                                     |           |

| Czy                        | nność                        |                                                        |             |
|----------------------------|------------------------------|--------------------------------------------------------|-------------|
| Osoba wnioskująca          | Pracownik                    | Opis czynności                                         | Nr ekranu   |
| o przedłużenie ważności PZ | Punktu Potwierdzania         |                                                        |             |
|                            | 13. Czy automatyczna         | ePUAP automatycznie sprawdzenie zgodność danych z      | 2.7         |
|                            | weryfikacja pozytywna?       | wniosku z danymi w profilu konta osoby wnioskującej    |             |
|                            |                              | oraz z danymi występującymi w bazie danych systemu     |             |
|                            |                              | PESEL.                                                 |             |
|                            |                              | W przypadku niezgodności, wprowadza się do             |             |
|                            |                              | elektronicznego Wniosku powód odrzucenia wniosku       |             |
|                            |                              | i naciska przycisk "Odrzuć wniosek" oraz przechodzi do |             |
|                            |                              | wyboru kolejnego Wniosku:                              |             |
|                            |                              | Przejść do punktu 7.                                   |             |
|                            | 14. Drukowanie dwóch         | Pracownik PP naciskając przycisk "Drukuj wniosek"      | 2.7         |
|                            | egzemplarzy Wniosku          | drukuje dwa egzemplarze wniosku, po poprawnym          |             |
|                            |                              | wydrukowaniu wniosków akceptuje zakończenie            |             |
|                            |                              | drukowania.                                            |             |
|                            | 15. Przedłożenie do podpisu  | Pracownik PP przedkłada osobie wnioskującej Wnioski    | 2.7         |
|                            | Wniosków                     | w postaci papierowej do podpisu.                       |             |
|                            | w postaci papierowej         |                                                        |             |
| 16. Podpisanie Wniosków w  |                              | Osoba wnioskująca może w tym momencie się              | 2.8         |
| postaci papierowej         |                              | rozmyślić i nie podpisać Wniosku.                      |             |
|                            | 17. Czy Wnioski zostały      | Jeśli osoba wnioskująca nie podpisała wniosków w       | 2.8         |
|                            | podpisane?                   | postaci papierowej lub Pracownik PP stwierdził brak    |             |
|                            |                              | autentyczności podpisu to:                             |             |
|                            |                              | Przejść do punktu 19.                                  |             |
|                            | 18. Przedłużenie ważności PZ | Pracownik PP na wniosku o postaci papierowej           | 2. 8, 2.9,  |
|                            |                              | w miejscu przedłużania ważności profilu zaufanego      | 2.10, 2.11, |
|                            |                              | ePUAP wpisuje czas, miejsce i datę potwierdzenia i     | 2.12, 2.13, |
|                            |                              | składa podpis oraz podpisuje elektroniczny Wniosek.    | 2.14, 2.15, |
|                            |                              | Na wniosku o postaci papierowej będą wypełnione w      | 2.16, 2.17, |
|                            |                              | polu C, Informacje dotyczące przedłużenia ważności     | 2.18, 2.19  |
|                            |                              | profilu zaufanego.                                     |             |
|                            |                              | Przejść do punktu 20.                                  |             |
|                            | 19. Nieprzedłużenie ważności | Pracownik PP na wniosku o postaci papierowej           | 2.8         |
|                            | PZ                           | w miejscu nieprzedłużenia ważności PZ wpisuje czas,    |             |
|                            |                              | przyczynę, miejsce i datę nieprzedłużenia ważności i   |             |
|                            |                              | składa podpis oraz wprowadza do elektronicznego        |             |
|                            |                              | Wniosku powód nieprzedłużenia ważności PZ i naciska    |             |
|                            |                              | przycisk "Odrzuć wniosek".                             |             |

| Сzyı                       | nność                    |                                                        |           |
|----------------------------|--------------------------|--------------------------------------------------------|-----------|
| Osoba wnioskująca          | Pracownik                | Opis czynności                                         | Nr ekranu |
| o przedłużenie ważności PZ | Punktu Potwierdzania     |                                                        |           |
|                            | 20. Archiwowanie jednego | Pracownik PP archiwizuje jeden Wniosek w postaci       |           |
|                            | egzemplarza Wniosku w    | papierowej zgodnie z zasadami obowiązującymi           |           |
|                            | postaci papierowej       | w podmiocie publicznym.                                |           |
| 21. Otrzymanie jednego     |                          | Pracownik PP przekazuje jeden Wniosek w postaci        |           |
| egzemplarza Wniosku w      |                          | papierowej osobie wnioskującej o potwierdzenie         |           |
| postaci papierowej,        |                          | profilu zaufanego ePUAP.                               |           |
| ewentualnie informacji o   |                          | W przypadku pozostania na liście wniosków, które nie   |           |
| unieważnieniu              |                          | zostały rozpatrzone, należy poinformować osobę         |           |
| pozostałych na liście      |                          | wnioskującą, że wnioski te zostaną unieważnione po     |           |
| wniosków.                  |                          | 14 dniach od daty ich złożenia i otrzyma na pocztę     |           |
| KONIEC PROCESU             |                          | elektroniczną informację tym fakcie, ale to nie wpływa |           |
|                            |                          | na ważność Profilu Zaufanego.                          |           |

## 2.3. Proces przedłużania ważności profilu zaufanego przedstawiony za pomocą ekranów

Osoba wnioskująca o przedłużenie profilu zaufanego ePUAP zgłasza się w Punkcie Potwierdzania i legitymuje się Dowodem Osobistym lub Paszportem.

Pracownik Punktu Potwierdzania sprawdza tożsamość osoby wnioskującej:

- w przypadku stwierdzenia niezgodności w zakresie identyfikacji osoby z dokumentem, odmawia potwierdzenia PZ, przekazuje informację o niezgodności osobie wnioskującej, postępuje zgodnie z procedurami obowiązującymi w danym podmiocie publicznym dotyczącymi postępowania z osobami legitymującymi się niewłaściwym dokumentem i kończy proces potwierdzania;
- w przeciwnym przypadku wyszukuje wniosek z listy wniosków użytkowników na podstawie Dowodu Osobistego lub Paszportu, do tego służą ekrany od 2.2 do 2.5.

Lista wniosków użytkowników zawiera wszystkie wnioski o przedłużenie ważności PZ.

Poniżej zostały przedstawione podstawowe ekrany umożliwiające przedłużenie ważności profilu zaufanego ePUAP.

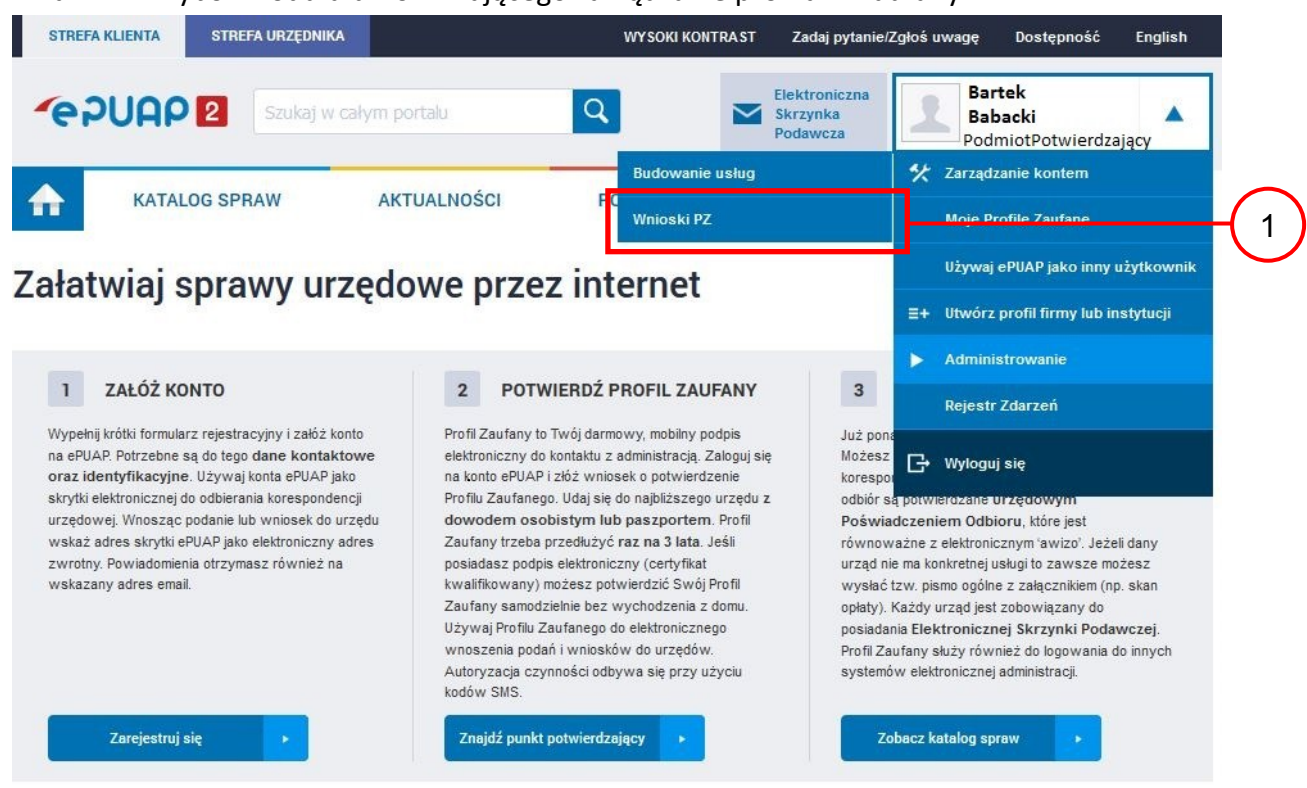

Ekran 2.1. Wybór modułu umożliwiającego zarządzanie profilami zaufanymi

Na "Stronie głównej" ePUAP po rozwinięciu dostępnych funkcjonalności zalogowanej osoby należy wybrać zakładkę "Administrowanie", a następnie należy wybrać:

1.) " Wnioski PZ".

Ekran 2.2. Wybór funkcji wyszukiwania

| STREFA KLIENTA STREFA U                        | IRZĘDNIKA                                                            | WYSOKI KON                             | ITRAST | Zadaj pytanie/                     | Zgłoś uwag | ję Dostępność I                                  | English |
|------------------------------------------------|----------------------------------------------------------------------|----------------------------------------|--------|------------------------------------|------------|--------------------------------------------------|---------|
| epuap 2                                        | zukaj w całym portalu                                                | Q                                      |        | lektroniczna<br>krzynka<br>odawcza | 1          | <b>Bartek</b><br>Babacki<br>PodmiotPotwierdzając | cy 🔻    |
| KATALOG SPRAV                                  | V AKTUALNOŚCI                                                        | POMOC                                  |        |                                    |            |                                                  |         |
| Lista wniosków<br>użytkowników (ZW)            | Lista wniosków użytkowników                                          |                                        |        |                                    |            |                                                  |         |
| Lista profili zaufanych<br>użytkowników (ZPU)  | Wyszukiwanie                                                         |                                        |        |                                    |            |                                                  |         |
| Zarządzanie adresem punktu<br>potwierdzającego | Identyfikator użytkownika<br>K K I I I I I I I I I I I I I I I I I I | Imię Nazwisko<br>ów. od 0 do 0. Strona | PESEI  | L Stan wn                          | iosku      | Data złożenia                                    | Akcje   |

Należy przejść do funkcji wyszukiwania wniosków: 1. Wybrać przycisk "Wyszukiwanie". Ekran 2.3. Wybór sposobu wprowadzania danych służących do wyszukania

Pracownik Punktu Potwierdzania dokonuje wyboru sposobu wprowadzania danych służących do wyszukania wniosku oraz określa stan wniosku, w przypadku przedłużania ważności profilu zaufanego Stan wniosku jest "Oczekujący", a Typ wniosku "o przedłużenie".

| STREFA KLIENTA STREFA UR                             | ZĘDNIKA                              | WYSOKI KONTRAST             | Zadaj pytanie/Zgłoś u                 | wagę Dostępność                       | English |
|------------------------------------------------------|--------------------------------------|-----------------------------|---------------------------------------|---------------------------------------|---------|
|                                                      | ukaj w całym portalu                 | Q 🗠                         | Elektroniczna<br>Skrzynka<br>Podawcza | Bartek<br>Babacki<br>PodmiotPotwierdz | ający   |
| KATALOG SPRAW                                        | AKTUALNOŚCI                          | РОМОС                       |                                       |                                       |         |
| Lista wniosków<br>użytkowników (ZW)                  | Lista wniosków użytkowni             | ków                         |                                       |                                       |         |
| <u>Lista profili zaufanych</u><br>użytkowników (ZPU) | Szukaj <mark>p</mark> o              | identyfikatorze użytkownika | ·•.                                   |                                       | (1      |
| Zarządzanie adresem punktu<br>potwierdzającego       | ldentyfikator<br>użytkownika (login) | AdamLogin                   |                                       |                                       |         |
|                                                      | lmię                                 |                             |                                       |                                       |         |
|                                                      | Nazwisko                             |                             |                                       |                                       |         |
|                                                      | PESEL                                |                             |                                       |                                       |         |
|                                                      | Znak sprawy                          |                             |                                       |                                       |         |
|                                                      | Stan wniosku                         | Oczekujący                  | •                                     |                                       |         |
|                                                      | Typ wniosku                          | o przedłużenie              |                                       |                                       | (3      |
|                                                      | Data utworzenia                      |                             |                                       |                                       |         |
|                                                      | Wyszukaj                             |                             |                                       |                                       |         |

Należy:

- Wybrać zestaw wprowadzanych danych służących do wyszukania, można wyszukiwać według: "identyfikatorze użytkownika" lub "imieniu, nazwisku i nr PESEL" lub "znaku sprawy";
  - 2.) Wybrać Stan wniosku "Oczekujący";
- 3.) Wybrać Typ wniosku "o przedłużenie".

Ekran 2.4. Wprowadzanie danych służących do wyszukania wniosku

Po wyborze zestawu wprowadzanych danych służących do wyszukania, należy wprowadzić te dane, np. identyfikator użytkownika.

| STREFA KLIENTA STREFA UR                             | ZĘDNIKA                              | WY SOKI KONTRA ST                         | Zadaj pytanie/Zgł                     | ioś uwagę Dostępność                 | English |
|------------------------------------------------------|--------------------------------------|-------------------------------------------|---------------------------------------|--------------------------------------|---------|
|                                                      | ukaj w całym portalu                 | ۹ 🗠                                       | Elektroniczna<br>Skrzynka<br>Podawcza | Bartek<br>Babacki<br>PodmiotPotwierd | zający  |
| KATALOG SPRAW                                        | AKTUALNOŚCI                          | РОМОС                                     |                                       |                                      |         |
| Lista wniosków<br>użytkowników (ZW)                  | Lista wniosków użytkown              | ików                                      |                                       |                                      |         |
| <u>Lista profili zaufanych</u><br>użytkowników (ZPU) | Szukaj po                            | identy <mark>fikatorze użytkownika</mark> | •                                     |                                      |         |
| Zarządzanie adresem punktu<br>potwierdzającego       | ldentyfikator<br>użytkownika (login) | AdamLogin                                 |                                       |                                      | (1      |
|                                                      | Imię                                 |                                           |                                       |                                      |         |
|                                                      | Nazwisko                             |                                           |                                       |                                      |         |
|                                                      | PESEL                                |                                           |                                       |                                      |         |
|                                                      | Znak sprawy                          |                                           |                                       |                                      |         |
|                                                      | Stan wniosku                         | Oczekujący                                |                                       |                                      |         |
|                                                      | Typ wniosku                          | o przedłużenie                            |                                       |                                      |         |
|                                                      | Data utworzenia                      |                                           |                                       |                                      |         |
|                                                      | Wyszukaj                             | ]                                         |                                       |                                      | 2       |

Należy:

1. W przypadku wybrania "identyfikatorze użytkownika" należy podać "login" np. AdamLogin;

2.) Wybrać przycisk "Wyszukaj".

#### Ekran 2.5. Lista wniosków użytkownika i wybranie wniosku

Można złożyć więcej niż jeden wniosek o przedłużenie ważności profilu zaufanego ePUAP, w przypadku wielu wniosków należy wybrać wniosek wskazany przez użytkownika.

| STREFA KLIENTA STREFA UR                     | ZĘDNIKA                                                                                                    |                 |          | WYSOKI KONT | RAST Z               | adaj pytanie/Zgłoś uw       | vagę Dostępnoś                      | ć English  |
|----------------------------------------------|----------------------------------------------------------------------------------------------------|-----------------|----------|-------------|----------------------|-----------------------------|-------------------------------------|------------|
| <b>@ PUAP 2</b>                              | ukaj w całym portalu                                                                                                    |                 | C        | 2           | Elek<br>Skrz<br>Poda | troniczna<br>cynka<br>awcza | Bartek<br>Babacki<br>PodmiotPotwier | rdzający 🔻 |
| KATALOG SPRAW                                | AKTUALN                                                                                                    | IOŚCI           |          | POMOC       |                      |                             |                                     |            |
| ista wniosków<br>żytkowników (ZW)            | Lista wniosków uży                                                                                                    | tkowni          | ków      |             |                      |                             |                                     |            |
| ista profili zaufanych<br>żytkowników (ZPU)  | Wyszukiwanie                                                                                                    |                 |          |             |                      |                             |                                     |            |
| arządzanie adresem punktu<br>otwierdzającego | Identyfikator użytkownika                                                                                                    | lmię            | Nazwisko | PESEL       | Stan wnioski         | u Data złożenia             | Akcje                               |            |
|                                              | AdamLogin                                                                                                    | Adam            | Abacki   | 75010112345 | Oczekujący           | 2015-09-03 08:10:           | 21 Szczegóły                        | wniosku    |
|                                              | <u>( ) ) ) ) ( ) ) ( ) ) ) ( ) ) ( ) ) ) ( ) ) ( ) ) ) ) ( ) ) ( ) ) ( ) ) ) ( ) ) ) ( ) ) ) ( ) ) ) ) ( ) ) ) ) ) ( ) ) ) ) ) ) ) ) ) ) ) ) ) ) ) ) ) ) ) )</u> | <b>&gt;&gt;</b> | Я        |             |                      |                             |                                     |            |

Wybór wniosku:

1.) Nacisnąć przycisk "Szczegóły wniosku".

W przypadku pustej listy wniosków lub braku poprawnego wniosku o potwierdzenie profilu zaufanego ePUAP osoba zgłaszająca się w Punkcie Potwierdzania jest informowana o konieczności złożenia elektronicznego Wniosku na ePUAP i kończy się proces przedłużania ważności profilu zaufanego.

Ekran 2.6. Szczegóły wniosku – wprowadzenie znaku sprawy

Pracownik Punktu Potwierdzania sprawdza zgodność danych z dokumentu osoby wnioskującej z danymi znajdującymi we wniosku.

| STREFA KLIENTA STREFA UF                                                    | ZĘDNIKA                   | WYSOKI KONTI                                 | RAST Zadaj pytanie/Zgłoś uwagę        | Dostępność English                                          |
|-----------------------------------------------------------------------------|---------------------------|----------------------------------------------|---------------------------------------|-------------------------------------------------------------|
|                                                                             | ukaj w całym portalu      | Q                                            | Elektroniczna<br>Skrzynka<br>Podawcza | B <b>artek</b><br>B <b>abacki v</b><br>odmiotPotwierdzający |
| KATALOG SPRAW                                                               | AKTUALNOŚCI               | РОМОС                                        |                                       |                                                             |
| Lista wniosków<br>użytkowników (ZW)                                         | Szczegóły wniosku o przed | łużenie ważności profilu                     | ı zaufanego                           |                                                             |
| Lista profili zaufanych<br>użytkowników (ZPU)<br>Zarządzanie adresem punktu | Dane wniosku              | ldentyfikator<br>użytkownika Adan<br>(login) | ıLogin                                |                                                             |
| potwierdzającego                                                            |                           | Imie Adam                                    | 1                                     |                                                             |
|                                                                             |                           | Nazwisko Abac                                | ki                                    |                                                             |
|                                                                             |                           | PESEL 7501                                   | 0112345                               |                                                             |
|                                                                             |                           | Adres e-mail Ada                             | m.Abacki@wp.pl                        |                                                             |
|                                                                             |                           |                                              |                                       |                                                             |
|                                                                             |                           |                                              |                                       |                                                             |
|                                                                             |                           | Pokaż inne wnioski uży                       | tkownika                              |                                                             |
|                                                                             | Znak sprawy               | Znak sprawy w<br>Punkcie<br>Potwierdzającym: | UL.031.1.68.2016                      |                                                             |
|                                                                             |                           | Ustal znak sprawy                            |                                       |                                                             |
|                                                                             | Powrót                    |                                              |                                       |                                                             |

Zachecamy do odwiedzania zakładki Aktualności. Zamieszczone tam informacie dotycza najważniejszych bieżacych i planowanych 👘

- (1.) Wprowadzić znak sprawy, znak sprawy nadaje się zgodnie z przyjętą zasadą;
- 2.) Nacisnąć przycisk "Ustal znak sprawy".

Po ustaleniu znaku sprawy i naciśnięciu przycisku "Ustal znak sprawy", po czym następuje automatyczna weryfikacja danych występujących we wniosku.

Następny ekran zawiera informacje:

 Dane wniosku; Znak sprawy; Wynik weryfikacji wprowadzonych danych z kontem użytkownika (nastąpiło automatyczne porównanie danych z wniosku z danymi występującymi w profilu ePUAP);

 Wynik weryfikacji wprowadzonych danych z rejestrami (nastąpiło automatyczne porównanie Numeru PESEL, Imienia i Nazwiska z danymi występującymi w bazie danych systemu PESEL).

Ekran 2.7. Potwierdzenie zapisu znaku sprawy

| Pc<br><sub>Czy</sub> | twierdzenie zapisu znaku sprawy<br>wpisany znak sprawy jest poprawny? |   |
|----------------------|-----------------------------------------------------------------------|---|
|                      | ak, zapisz ne, cncę poprawic                                          | 1 |
| Znak sprawy          | Znak sprawy w<br>Punkcie<br>Potwierdzającym:<br>Ustal znak sprawy     |   |
| Powrót               |                                                                       |   |

Należy:

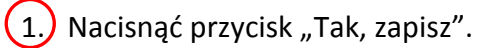

## Ekran 2.8. Szczegóły wniosku – weryfikacja zaprezentowana na kolejnym zrzucie ekranu

| Lista wniosków<br>użytkowników (ZW)            | Szczegóły wniosku o prze | dłużenie ważności profilu zaufanego                            |
|------------------------------------------------|--------------------------|----------------------------------------------------------------|
| Lista profili zaufanych<br>użytkowników (ZPU)  | ✔ Wniosek przypisany.    |                                                                |
| Zarządzanie adresem punktu<br>potwierdzającego | Dane wniosku             | ldentyfikator<br>użytkownika AdamLogin<br>(login)              |
|                                                |                          | Imię Adam                                                      |
|                                                |                          | Nazwisko Abacki                                                |
|                                                |                          | PESEL 75010112345                                              |
|                                                |                          | Adres e-mail Adam.Abacki@wp.pl                                 |
|                                                |                          | Drukuj wniosek                                                 |
|                                                |                          | Potwierdź wydruk                                               |
|                                                |                          | Pokaż inne wnioski użytkownika                                 |
|                                                | Znak sprawy              | Znak sprawy w<br>Punkcie<br>Potwierdzającym: DUL.031.1.68.2016 |
|                                                |                          | Zmień znak sprawy                                              |
|                                                |                          | Znak sprawy w<br>Pkt. DUL.031.1.68.2016<br>Potwierdzającym     |
|                                                |                          | Nazwa Punktu<br>Potw. Urząd testowy                            |

Ekran 2.9. Szczegóły wniosku – weryfikacja danych wniosku z danymi w koncie użytkownika

Pracownik Punktu Potwierdzania sprawdza wynik weryfikacji automatycznej, w przypadku pozytywnej weryfikacji drukuje wniosek w dwóch egzemplarzach.

#### Wyniki weryfikacji wprowadzonych danych z kontem użytkownika

| Nazwa pola             | Dane z wniosku    | Dane obecne w koncie ePUAP | Wynik weryfikacji |
|------------------------|-------------------|----------------------------|-------------------|
| Identyfikator<br>ePUAP | AdamLogin         | AdamLogin                  | Pozytywny         |
| Imię                   | Adam              | Adam                       | Pozytywny         |
| Nazwisko               | Abacki            | Abacki                     | Pozytywny         |
| Numer<br>PESEL         | 75010112345       | 75010112345                | Pozytywny         |
| Adres<br>e-mail        | Adam.Abacki@wp.pl | Adam.Abacki@wp.pl          | Pozytywny         |

#### Wyniki weryfikacji wprowadzonych danych z rejestrami

| Nazwa pola     | Dane z wniosku | Wynik weryfikacji |
|----------------|----------------|-------------------|
| Numer<br>PESEL | 75010112345    | Pozytywny         |
| Weryfiku       | j ponownie     |                   |
| Powrót         |                |                   |

## Ekran 2.10. Szczegóły wniosku – drukowanie wniosku

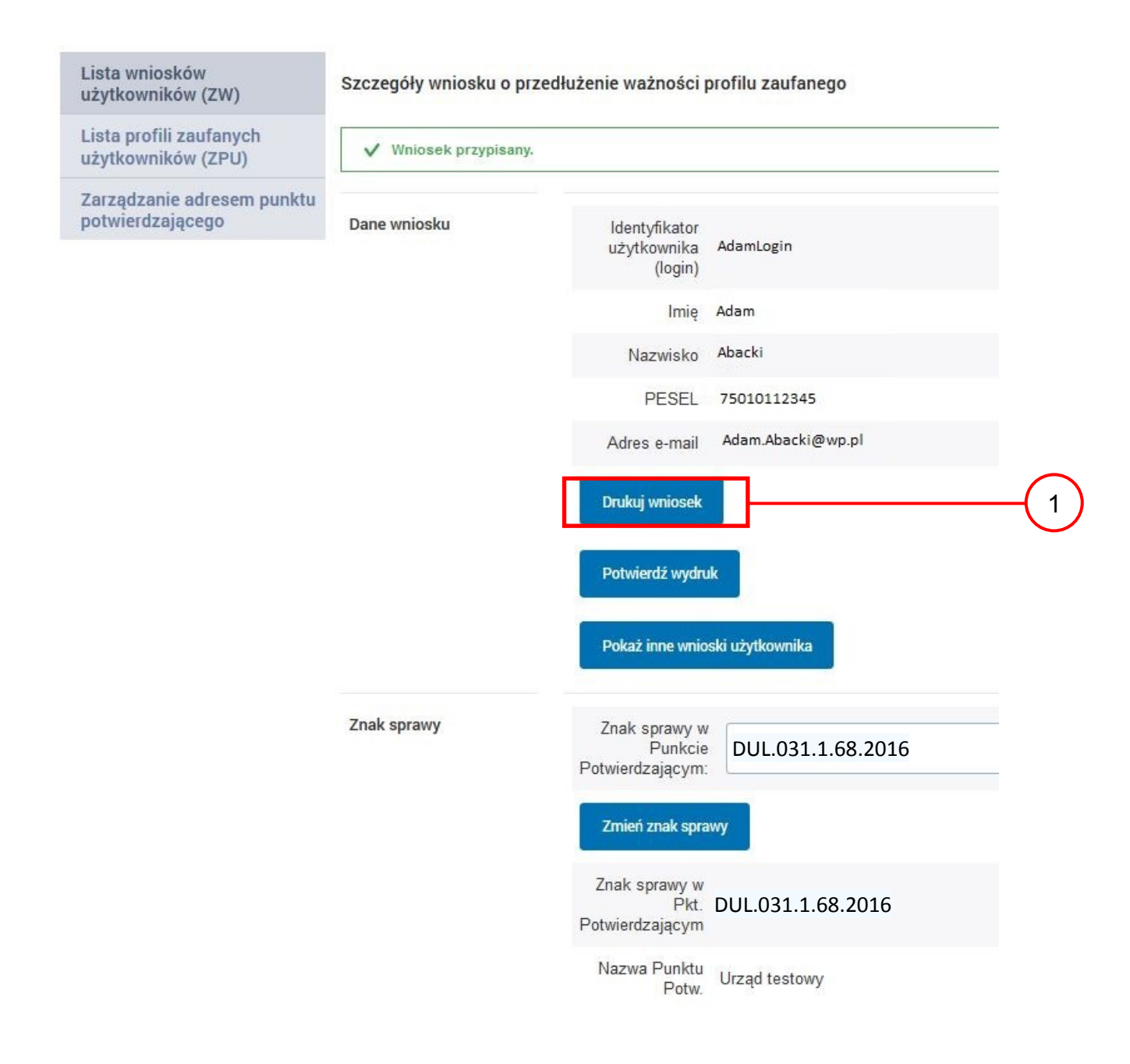

Należy wydrukować wniosek w dwóch egzemplarzach:

1.) Nacisnąć przycisk "Drukuj wniosek".

#### Ekran 2.11. Potwierdzenie wydruku wniosku

Po wydrukowaniu wniosków należy je uzupełnić, podpisać, a następnie potwierdza się wydruk wniosków, przez naciśnięcie przycisku "Potwierdź wydruk", w wyniku czego widok ekranu jest następujący:

| KATALOG SPRAW                                 | AKTUALNOŚCI               | POMOC                                    |                   |
|-----------------------------------------------|---------------------------|------------------------------------------|-------------------|
| Lista wniosków<br>użytkowników (ZW)           | Szczegóły wniosku o przed | lłużenie ważności                        | profilu zaufanego |
| Lista profili zaufanych<br>użytkowników (ZPU) | ✔ Wydruk potwierdzony, n  | nożna rozpatrzyć wnie                    | osek.             |
| Zarządzanie adresem punktu potwierdzającego   | Dane wniosku              | ldentyfikator<br>użytkownika<br>(login)  | AdamLogin         |
|                                               |                           | Imię                                     | Adam              |
|                                               |                           | Nazwisko                                 | Abacki            |
|                                               |                           | PESEL                                    | 75010112345       |
|                                               |                           | Adres e-mail                             | Adam.Abacki@wp.pl |
|                                               |                           | Drukuj wniosek<br>Wydruk potwier         | dzony             |
|                                               |                           | Pokaż inne wnic                          | oski użytkownika  |
|                                               | Znak sprawy               | Znak sprawy w<br>Pkt.<br>Potwierdzającym | DUL.031.1.68.2016 |
|                                               |                           | Nazwa Punktu<br>Potw.                    | Urząd testowy     |

Po potwierdzeniu wydruku:

1. Przycisk zmienia kolor na szary i opis na "Wydruk potwierdzony".

Strona **50** z **70** 

Ekran 2.12. Potwierdzanie profilu ePUAP

W przypadku podjęcia przez pracownika Punktu Potwierdzającego decyzji o potwierdzeniu użytkownikowi profilu ePUAP, aby stał się profilem zaufanym ePUAP, podpisuje profil ePUAP.

Decyzja

| Powód odrzucenia<br>wniosku * |                        |   |   |
|-------------------------------|------------------------|---|---|
| Odrzuć wniosek lub            | Podpisz profil zaufany | ] | 1 |
| Powrót                        |                        |   | _ |

Należy:

1.) Wybrać przycisk "Podpisz profil zaufany".

Ekran 2.13. Wybór sposobu podpisania profilu ePUAP

Decyzja

| Powód odrzucenia<br>wniosku *                                                    |                                      |     |
|----------------------------------------------------------------------------------|--------------------------------------|-----|
| Odrzuć wniosek Uub                                                               |                                      |     |
| Kolejne podpisy<br>Podpisz dokument certyfikatem lu<br>Podpisz profilem zaufanym | ub profilem.<br>Podpisz certyfikatem | (1) |
| Powrót                                                                           |                                      |     |

Wybór sposobu podpisania profilu ePUAP:

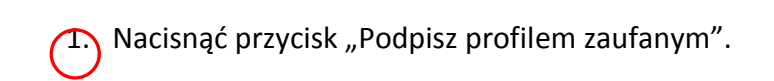

## Ekran 2.14. Wprowadzenie kodu autoryzującego podpis profilu zaufanego ePUAP

Decyzja

| Powód odrzucenia<br>wniosku *                                                                               |                                                              |                                          |                                          |                    |     |
|----------------------------------------------------------------------------------------------------|--------------------------------------------------------------|------------------------------------------|------------------------------------------|--------------------|-----|
| Odrzuć wniosek lub                                                                                          |                                                              |                                          |                                          |                    |     |
| Musisz potwierdzić podpis                                                                                   |                                                              |                                          |                                          |                    |     |
| Podpisanie wniosku wymaga dodatkowej autor<br>została właśnie wysłana wiadomość zawierając<br>pole poniżej. | yzacji. Na adres e-mail, któr<br>sa kod potwierdzenia. Spraw | y został wysłany po<br>dź wiadomość, a n | odczas rejestracji<br>astępnie wpisz ter | profilu<br>n kod w |     |
| Podaj kod z SMS-a nr 1 z dn. 2015-09-03:                                                                    | 23455378                                                     |                                          | Zatwierdź                                | ]                  | (1) |
| Zmień Jeśli nie chcesz podpisywać wr                                                                        | niosku przy użyciu profilu za                                | ufanego, zmień me                        | odę podpisu.                             | _                  | Ŭ   |
| Powrót                                                                                                    |                                                              |                                          |                                          |                    |     |

Wprowadzenie kodu autoryzującego podpis profilu zaufanego ePUAP, należy zatwierdzić:

1.) Wybrać przycisk "Zatwierdź".

Ekran 2.15. Tworzenie profilu zaufanego ePUAP

#### Decyzja

| Powód odrzucenia<br>wniosku *                    |   |
|--------------------------------------------------|---|
| Odrzuć vmiosek lub<br>Dokument został podpisany. |   |
| Utwórz profil zaufany                            | 1 |

Tworzenie profilu zaufanego ePUAP, należy:

(1.) Wybrać przycisk "Utwórz profil zaufany".

Ekran 2.16. Potwierdzenie utworzenie profilu zaufanego ePUAP

| Potwierdzenie utworzenia profilu zaufanego                  | Wynik weryfikacji |
|-------------------------------------------------------------|-------------------|
| r otwierdzenie dtworzenia proma zadranego                   | Pozytywny         |
| Czy jesteś pewien/pewna, że chcesz stworzyć profil zaufany? | Pozytywny         |
|                                                             | Pozutowov         |

Potwierdzenie chęci utworzenia profilu zaufanego ePUAP, należy:

1.) Wybrać przycisk "Akceptuj".

## Ekran 2.17. Szczegóły wniosku o profil zaufany użytkownika – cz 1

| Lista wniosków<br>użytkowników (ZW)           | Szczegóły wniosku o prze | dłużenie ważności                        | profilu zaufanego |
|-----------------------------------------------|--------------------------|------------------------------------------|-------------------|
| Lista profili zaufanych<br>użytkowników (ZPU) | ✓ Wniosek zaakceptowa    | ny.                                      |                   |
| Zarządzanie adresem punktu potwierdzającego   | Dane wniosku             | ldentyfikator<br>użytkownika<br>(login)  | AdamLogin         |
|                                               |                          | Imię                                     | Adam              |
|                                               |                          | Nazwisko                                 | Abacki            |
|                                               |                          | PESEL                                    | 75010112345       |
|                                               |                          | Adres e-mail                             | Adam.Abacki@wp.pl |
|                                               |                          | Drukuj wniosek                           |                   |
|                                               |                          |                                          |                   |
|                                               |                          | Pokaż inne wnio                          | ski użytkownika   |
|                                               | Znak sprawy              | Znak sprawy w<br>Pkt.<br>Potwierdzającym | DUL.031.1.68.2016 |
|                                               |                          | Nazwa Punktu<br>Potw.                    | Urząd testowy     |

## Ekran 2.18. Szczegóły wniosku o profil zaufany użytkownika – cz 2

|                           | Nazwa Punktu<br>Potw. | Line of the stress           |     |
|---------------------------|-----------------------|------------------------------|-----|
|                           |                       | Urząd testowy                |     |
| Informacje o potwierdzeni | iu                    |                              |     |
|                           | Imię Osoby Potw.      | Bartek                       |     |
| Naz                       | wisko Osoby Potw.     | Babacki                      |     |
|                           | Data akceptacji       | 2015-09-03 09:02:33          |     |
|                           | Profil zaufany        | Przejdź do profilu zaufanego | ]—( |

W przypadku potrzeby zapoznania się z potwierdzonym profilem zaufanym:

1.) Wybrać przycisk "Przejdź do profilu zaufanego".

#### Ekran 2.19. Szczegóły profilu zaufanego użytkownika

| Dane profilu zaufanego | Status                  | Ważny               |
|------------------------|-------------------------|---------------------|
|                        | Data utworzenia         | 2015-09-03 09:02:33 |
|                        | Data<br>unieważnienia   |                     |
|                        | Data<br>wygaśnięcia     | 2018-09-03 09:02:33 |
|                        | Wniosek                 |                     |
|                        | Znak sprawy             | DUL.031.1.68.2016   |
|                        | Nazwa Pkt.<br>Potw.     | Urząd testowy       |
|                        | Zweryfikuj              | Unieważnij          |
|                        | Metoda<br>autoryzacji   | e-mail              |
|                        | Parametr<br>autoryzacji | Adam.Abacki@wp.pl   |
| Powrót                 |                         |                     |

Szczegóły profilu zaufanego użytkownika Adam Abacki

Pracownik Punktu Potwierdzania archiwizuje jeden Wniosek w postaci papierowej zgodnie z zasadami obowiązującymi w podmiocie publicznym i przekazuje drugi Wniosek w postaci papierowej osobie wnioskującej o przedłużenie ważności profilu zaufanego ePUAP, na tym kończy się proces przedłużania ważności profilu zaufanego ePUAP.

Następnie może przejść do obsługi następnej osoby przez wybranie przycisku "Powrót".

## 2.4. Postać papierowa Wniosku o przedłużenie ważności profilu zaufanego ePUAP

(na następnej stronie)

| tions of the state of the                                                                                                    |                                                                                                    |                                                                                                    |                                                                                                    |
|----------------------------------------------------------------------------------------------------|----------------------------------------------------------------------------------------------------|----------------------------------------------------------------------------------------------------|----------------------------------------------------------------------------------------------------|
| irząd testowy                                                                                                    |                                                                                                    |                                                                                                    | <u>,</u>                                                                                                    |
|                                                                                                    |                                                                                                    |                                                                                                    |                                                                                                    |
|                                                                                                    |                                                                                                    |                                                                                                    | Data złożenia wniosł                                                                                                    |
| nak sprawy w PP*                                                                                                    |                                                                                                    |                                                                                                    | 2015-09-03                                                                                                    |
| UL.031.1.68.2016                                                                                                    | 154-1                                                                                                    |                                                                                                    |                                                                                                    |
|                                                                                                    | v                                                                                                    | WNIOSEK                                                                                                    |                                                                                                    |
| 0                                                                                                    | przedłużenie ważno                                                                                                    | ości profilu zaufa                                                                                                    | nego ePUAP                                                                                                    |
| Vnioskuję o przedłużenie ważnośc                                                                                                    | i profilu zaufanego ePU                                                                                                    | JAP                                                                                                    |                                                                                                    |
| . Informacje dotyczące osoby wni                                                                                                    | ioskującej:                                                                                                    |                                                                                                    |                                                                                                    |
| 1. Dane osobowe:                                                                                                    |                                                                                                    |                                                                                                    |                                                                                                    |
| imię                                                                                                    | nazwisko                                                                                                    |                                                                                                    | numer PESEL                                                                                                    |
| Adam                                                                                                    | Abacki                                                                                                    |                                                                                                    | 75010112345                                                                                                    |
| 2. Dane o koncie ePUAP:                                                                                                    |                                                                                                    |                                                                                                    |                                                                                                    |
| identyfikator użytkownika                                                                                                    |                                                                                                    | adres poczty e                                                                                                    | lektronicznej                                                                                                    |
| margaza                                                                                                    |                                                                                                    | Adam.Abacki@                                                                                                    | pwp.pl                                                                                                    |
| 3. Sposób autoryzacji:                                                                                                    |                                                                                                    |                                                                                                    |                                                                                                    |
| e-mail (Adam.Abacki@wp.pl)                                                                                                    |                                                                                                    |                                                                                                    |                                                                                                    |
| 4. Oświadczenie osoby wnioskują                                                                                                    | cej:                                                                                                    |                                                                                                    |                                                                                                    |
| Wnioskodawca oświadcza, że:                                                                                                    |                                                                                                    |                                                                                                    |                                                                                                    |
| 1) dane zawarte we wniosku są p                                                                                                    | rawdziwe i aktualne;                                                                                                    |                                                                                                    |                                                                                                    |
| 2) zapewni poufność danych, któr                                                                                                    | re mogłyby być wykorzy                                                                                                    | /stane do złożenia po                                                                                                    | odpisu potwierdzonego profilem zaufanyn                                                                                               |
| ePUAP przez osoby trzecie;                                                                                                    |                                                                                                    |                                                                                                    |                                                                                                    |
| <ol> <li>nie udostępni konta osobom tr</li> <li>niezwłocznie unieważni profil z</li> </ol>                                                                                                    | zecim;<br>zaufany ePLIAP w przypa                                                                                                    | adku utraty kontroli                                                                                                    | nad kontem ePIIAP                                                                                                    |
| <ol> <li>wyraża zgodę na przetwarzanie</li> </ol>                                                                                                    | denuch eeskennek                                                                                                    | adno deracy kontroll                                                                                                    |                                                                                                    |
|                                                                                                    | e danych osobowych w i                                                                                                    | zakresie niezbędnyn                                                                                                    | n do potwierdzenia profilu zaufanego ePU                                                                                              |
| miejscowość, data **                                                                                                    | e danych osobowych w .                                                                                                    | zakresie niezbędnyn<br>podpis**                                                                                                    | n do potwierdzenia profilu zaufanego ePU                                                                                              |
| miejscowość, data **                                                                                                    | e daných osobowých w                                                                                                    | zakresie niezbędnyn podpis**                                                                                                    | n do potwierdzenia profilu zaufanego ePU                                                                                              |
| miejscowość, data **                                                                                                    | e daných osobowých w :                                                                                                    | zakresie niezbędnyn podpis**                                                                                                    | n do potwierdzenia profilu zaufanego ePU                                                                                              |
| miejscowość, data **                                                                                                    | e daných osobowých w i                                                                                                    | zakresie niezbędnyn podpis**                                                                                                    | n do potwierdzenia profilu zaufanego ePU                                                                                              |
| miejscowość, data **<br>. Informacje dotyczące osoby upo<br>otwierdzajacego:                                                                                                    | ważnionej do potwiero                                                                                                    | zakresie niezbędnyn<br>podpis**<br>dzania profilu zaufar                                                                                                    | n do potwierdzenia profilu zaufanego ePU<br>nego ePUAP w imieniu punktu                                                               |
| miejscowość, data **<br>. Informacje dotyczące osoby upo<br>otwierdzającego:<br>imie                                                                                                    | ważnionej do potwiero                                                                                                    | zakresie niezbędnyn<br>podpis**<br>dzania profilu zaufar                                                                                                    | n do potwierdzenia profilu zaufanego ePU<br>nego ePUAP w imieniu punktu                                                               |
| miejscowość, data **<br>. Informacje dotyczące osoby upo<br>otwierdzającego:<br>imię                                                                                                    | ważnionej do potwiero                                                                                                    | zakresie niezbędnyn<br>podpis**<br>dzania profilu zaufar<br>nazwisko                                                                                                    | n do potwierdzenia profilu zaufanego ePU<br>nego ePUAP w imieniu punktu                                                               |
| miejscowość, data **<br>Informacje dotyczące osoby upo<br>otwierdzającego:<br>imię<br>Adam                                                                                                    | ważnionej do potwiero                                                                                                    | zakresie niezbędnyn<br>podpis**<br>dzania profilu zaufar<br>nazwisko<br>Abacki                                                                                                    | n do potwierdzenia profilu zaufanego ePU<br>nego ePUAP w imieniu punktu                                                               |
| miejscowość, data **<br>. Informacje dotyczące osoby upo<br>otwierdzającego:<br>imię<br>Adam                                                                                                    | ważnionej do potwiero                                                                                                    | zakresie niezbędnyn<br>podpis**<br>dzania profilu zaufar<br>nazwisko<br>Abacki                                                                                                    | n do potwierdzenia profilu zaufanego ePU<br>nego ePUAP w imieniu punktu                                                               |
| miejscowość, data **<br>. Informacje dotyczące osoby upo<br>otwierdzającego:<br>imię<br>Adam<br>. Informacje dotyczące przedłużer                                                                                                    | ważnionej do potwierc                                                                                                    | zakresie niezbędnyn<br>podpis**<br>dzania profilu zaufar<br>nazwisko<br>Abacki<br>ufanego ePUAP*:                                                                                                    | n do potwierdzenia profilu zaufanego ePU<br>nego ePUAP w imieniu punktu                                                               |
| miejscowość, data **<br>. Informacje dotyczące osoby upo<br>otwierdzającego:<br>imię<br>Adam<br>. Informacje dotyczące przedłużer<br>czas dokonania przedłużenia waż                                                                                                    | ważnionej do potwierc                                                                                                    | zakresie niezbędnyn<br>podpis**<br>dzania profilu zaufar<br>nazwisko<br>Abacki<br>ufanego ePUAP*:                                                                                                    | n do potwierdzenia profilu zaufanego ePU<br>nego ePUAP w imieniu punktu                                                               |
| miejscowość, data **<br>Informacje dotyczące osoby upo<br>otwierdzającego:<br>imię<br>Adam<br>Informacje dotyczące przedłużen<br>czas dokonania przedłużenia waż                                                                                                    | ważnionej do potwiero<br>nia ważności profilu zau                                                                                                    | zakresie niezbędnyn<br>podpis**  dzania profilu zaufar  nazwisko Abacki  ufanego ePUAP*:                                                                                                    | n do potwierdzenia profilu zaufanego ePU                                                                                              |
| miejscowość, data **<br>Informacje dotyczące osoby upo<br>otwierdzającego:<br>imię<br>Adam<br>Informacje dotyczące przedłużen<br>czas dokonania przedłużenia waż<br>miejscowość, data                                                                                                    | nia ważności profilu zau<br>podpis osoby                                                                                                    | zakresie niezbędnyn<br>podpis**<br>dzania profilu zaufar<br>nazwisko<br>Abacki<br>ufanego ePUAP*:<br>upoważnionej do po                                                                                                    | n do potwierdzenia profilu zaufanego ePU<br>nego ePUAP w imieniu punktu<br>nego ePUAP m imieniu punktu                                |
| miejscowość, data **<br>. Informacje dotyczące osoby upo<br>otwierdzającego:<br>imię<br>Adam<br>. Informacje dotyczące przedłużer<br>czas dokonania przedłużenia waż<br>miejscowość, data                                                                                                    | nia ważności profilu zau<br>podpis osoby                                                                                                    | zakresie niezbędnyn<br>podpis**<br>dzania profilu zaufar<br>nazwisko<br>Abacki<br>ufanego ePUAP*:                                                                                                    | n do potwierdzenia profilu zaufanego ePU<br>nego ePUAP w imieniu punktu                                                               |
| miejscowość, data **<br>. Informacje dotyczące osoby upo<br>otwierdzającego:<br>imię<br>Adam<br>. Informacje dotyczące przedłużer<br>czas dokonania przedłużenia waż<br>miejscowość, data                                                                                                    | nia ważności profilu zau<br>ności profilu zau                                                                                                    | zakresie niezbędnyn<br>podpis**<br>dzania profilu zaufar<br>nazwisko<br>Abacki<br>ufanego ePUAP*:<br>upoważnionej do po                                                                                                    | n do potwierdzenia profilu zaufanego ePU<br>nego ePUAP w imieniu punktu                                                               |
| miejscowość, data ** . Informacje dotyczące osoby upo<br>otwierdzającego:<br>imię<br>Adam<br>. Informacje dotyczące przedłużer<br>czas dokonania przedłużenia waż<br>miejscowość, data                                                                                                    | ważnionej do potwiero<br>nia ważności profilu zau<br>iności podpis osoby<br>u ważności profilu zaufa                                                 | zakresie niezbędnyn<br>podpis**<br>dzania profilu zaufar<br>nazwisko<br>Abacki<br>ufanego ePUAP*:<br>upoważnionej do po<br>anego ePUAP:                                                                                                    | n do potwierdzenia profilu zaufanego ePU<br>nego ePUAP w imieniu punktu<br>otwierdzania profilu zaufanego ePUAP                       |
| miejscowość, data **  A. Informacje dotyczące osoby upo otwierdzającego: imię  Adam  . Informacje dotyczące przedłużen  czas dokonania przedłużenia waż  miejscowość, data  albo Informacja o nieprzedłużeniu  czas nieprzedłużenia ważności                                                                | nia ważności profilu zau<br>podpis osoby<br>u ważności profilu zaufa                                                                                 | zakresie niezbędnyn<br>podpis**  dzania profilu zaufar  nazwisko Abacki  ufanego ePUAP*:  upoważnionej do po anego ePUAP:                                                                                                    | n do potwierdzenia profilu zaufanego ePU<br>nego ePUAP w imieniu punktu                                                               |
| miejscowość, data **  S. Informacje dotyczące osoby upo otwierdzającego: imię Adam . Informacje dotyczące przedłużen czas dokonania przedłużenia waż miejscowość, data albo Informacja o nieprzedłużeniu czas nieprzedłużenia ważności                                                                      | nia ważności profilu zau<br>podpis osoby<br>u ważności profilu zaufa                                                                                 | zakresie niezbędnyn<br>podpis**  dzania profilu zaufar  nazwisko Abacki  ufanego ePUAP*:  upoważnionej do po anego ePUAP:                                                                                                    | n do potwierdzenia profilu zaufanego ePU<br>nego ePUAP w imieniu punktu<br>nego ePUAP w imieniu punktu                                |
| miejscowość, data **  b. Informacje dotyczące osoby upo otwierdzającego: imię Adam . Informacje dotyczące przedłużen czas dokonania przedłużenia waż miejscowość, data albo Informacja o nieprzedłużeniu czas nieprzedłużenia ważności przyczywy nieprzedłużenia ważności                                   | nia ważności profilu zau<br>podpis osoby<br>u ważności profilu zaufa<br>podpis osoby                                                                 | zakresie niezbędnyn<br>podpis**  dzania profilu zaufar  dzania profilu zaufar  dzania profilu | n do potwierdzenia profilu zaufanego ePU nego ePUAP w imieniu punktu otwierdzania profilu zaufanego ePUAP                             |
| miejscowość, data **  . Informacje dotyczące osoby upo<br>otwierdzającego:<br>imię Adam . Informacje dotyczące przedłużer<br>czas dokonania przedłużenia waż miejscowość, data albo Informacja o nieprzedłużeniu<br>czas nieprzedłużenia ważności przyczyny nieprzedłużenia ważno                           | ważnionej do potwierc<br>nia ważności profilu zau<br>iności podpis osoby<br>u ważności profilu zaufz                                                 | zakresie niezbędnyn<br>podpis**  dzania profilu zaufar  nazwisko Abacki  ufanego ePUAP*:  upoważnionej do pe anego ePUAP:                                                                                                    | n do potwierdzenia profilu zaufanego ePU<br>nego ePUAP w imieniu punktu                                                               |
| miejscowość, data **  . Informacje dotyczące osoby upo otwierdzającego: imię Adam . Informacje dotyczące przedłużeni czas dokonania przedłużenia waż miejscowość, data albo Informacja o nieprzedłużeniu czas nieprzedłużenia ważności przyczyny nieprzedłużenia ważno miejscowość data                     | ważnionej do potwierc<br>nia ważności profilu zau<br>iności<br>podpis osoby<br>u ważności profilu zaufa<br>ści profilu zaufanego el                  | zakresie niezbędnyn<br>podpis**<br>dzania profilu zaufar<br>nazwisko<br>Abacki<br>ufanego ePUAP*:<br>upoważnionej do po<br>anego ePUAP:<br>PUAP                                                                                                    | n do potwierdzenia profilu zaufanego ePU<br>nego ePUAP w imieniu punktu<br>otwierdzania profilu zaufanego ePUAP                       |
| miejscowość, data ** miejscowość, data ** nio informacje dotyczące osoby upo otwierdzającego: imię Adam Informacje dotyczące przedłużen czas dokonania przedłużenia waż miejscowość, data albo Informacja o nieprzedłużeniu czas nieprzedłużenia ważności przyczyny nieprzedłużenia ważno miejscowość, data | vważnionej do potwiero<br>nia ważności profilu zau<br>iności<br>podpis osoby<br>u ważności profilu zaufa<br>sści profilu zaufanego e<br>podpis osoby | zakresie niezbędnyn<br>podpis**  dzania profilu zaufar  dzania profilu zaufar  dzania profilu zaufar  dzania profilu zaufar  dzania profilu zaufar  dzania profilu zaufar  dzania profilu zaufar  dzania profilu zaufar  dzania profilu zaufar  dzania profilu zaufar  dzania profilu zaufar  podpis**                                                                                                    | n do potwierdzenia profilu zaufanego ePU<br>nego ePUAP w imieniu punktu<br>nego ePUAP w imieniu punktu<br>nego ePUAP w imieniu punktu |

\* Wypełnia punkt potwierdzający. \*\* Wypełnia osoba wnioskująca.

## 3. Unieważnianie profilu zaufanego ePUAP

Realizacja zadania "Unieważnianie Profilu Zaufanego" wymaga wykonania następujących podstawowych czynności:

- Stwierdzenia tożsamość osoby zgłaszającej się w Punkcie Potwierdzania, a wnioskującej o unieważnienie posiadania profilu zaufanego ePUAP;
- W przypadku zgodności tożsamości i odręcznym podpisaniu przez tę osobę wniosku w postaci papierowej następuje unieważnienie profilu zaufanego ePUAP.

Szczegółowy opis realizacji tego zadania został przedstawiony za pomocą schematu procesu unieważniania profilu zaufanego, jego uszczegółowieniem jest tabela zawierająca opisy poszczególnych czynności i odwołania do ekranów za pomocą, których dokonuje się unieważnienie profilu zaufanego w systemie ePUAP.

## 3.1. Schemat procesu unieważniania profilu zaufanego ePUAP

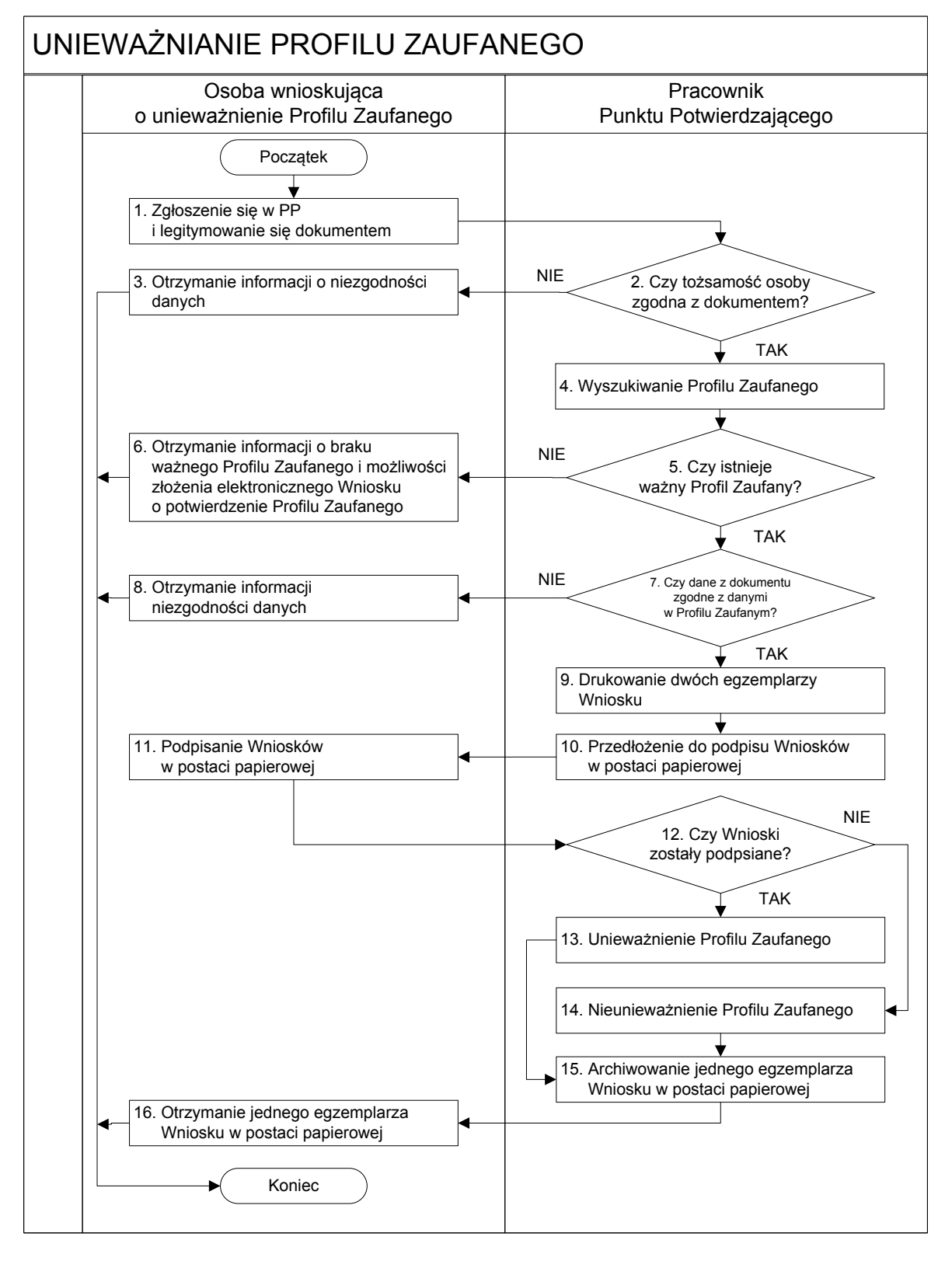

Strona **59** z **70** 

## 3.2. Opis schematu procesu unieważniania profilu zaufanego ePUAP

| Сzyı                       | nność                        |                                                                  |           |
|----------------------------|------------------------------|------------------------------------------------------------------|-----------|
| Osoba wnioskująca          | Pracownik                    | Opis czynności                                                   | Nr ekranu |
| o unieważnienie PZ         | Punktu Potwierdzania         |                                                                  |           |
| 1. Zgłoszenie się w PP     |                              | Osoba chcąc unieważnić profil zaufany zgłasza się do             |           |
| i legitymowanie się        |                              | dowolnego PP i legitymuje się Dowodem Osobistym lub              |           |
| dokumentem                 |                              | Paszportem.                                                      |           |
|                            | 2. Czy tożsamość osoby       | Pracownik PP dokonuje sprawdzenia tożsamości osoby               |           |
|                            | zgodna z dokumentem?         | na podstawie okazanego dokumentu Dowodu                          |           |
|                            |                              | Osobistego lub Paszportu;                                        |           |
|                            |                              | Sprawdzenie tożsamości polega na:                                |           |
|                            |                              | <ul> <li>identyfikacji osoby z dokumentem tożsamości;</li> </ul> |           |
|                            |                              | Podmiot we własnym zakresie przeszkoli Pracownika PP             |           |
|                            |                              | w zakresie sprawdzania tożsamości.                               |           |
|                            |                              | W przypadku zgodności:                                           |           |
|                            |                              | Przejść do punktu 4.                                             |           |
| 3. Otrzymanie informacji o |                              | W przypadku stwierdzenie niezgodności tożsamości                 |           |
| niezgodności danych        |                              | osoby lub posługiwania się złym dokumentem Pracownik             |           |
| KONIEC PROCESU             |                              | PP postępuje zgodnie z procedurą obowiązującą w                  |           |
|                            |                              | podmiocie publicznym.                                            |           |
|                            | 4. Wyszukiwanie PZ           | Pracownik PP:                                                    | 3.1,      |
|                            |                              | - po wyborze "Listy profili zaufanych użytkowników" –            | 3.2,      |
|                            |                              | Ekran 3.1;                                                       | 3.3,      |
|                            |                              | - wyborze funkcji wyszukiwania – Ekran 3.2;                      | 3.4,      |
|                            |                              | - wyborze sposobu wyszukiwania – Ekran 3.3;                      | 3.5       |
|                            |                              | - wprowadza dane służących do wyszukiwania                       |           |
|                            |                              | i naciska przycisk "Wyszukaj" – Ekran 3.4.;                      |           |
|                            |                              | - otrzymuje                                                      |           |
|                            | 5. Czy istnieje ważny profil | Jeśli został wyszukany Profil Zaufany:                           | 3.5       |
|                            | zaufany?                     | Przejść do punktu 7.                                             |           |

| Сzy                        | nność                       |                                                         |           |  |
|----------------------------|-----------------------------|---------------------------------------------------------|-----------|--|
| Osoba wnioskująca          | Pracownik                   | Opis czynności                                          | Nr ekranu |  |
| o unieważnienie PZ         | Punktu Potwierdzania        |                                                         |           |  |
| 6. Otrzymanie informacii o |                             | Brak ważnego PZ, który miał być unieważniony. Osoba     |           |  |
| braku ważnego Profilu      |                             | wnioskująca otrzymuje informacje o możliwości złożenia  |           |  |
| Zaufanego                  |                             | wniosku o potwierdzenie PZ                              |           |  |
| i możliwości złożenia      |                             |                                                         |           |  |
| elektronicznego Wniosku    |                             |                                                         |           |  |
| o potwierdzenie Profilu    |                             |                                                         |           |  |
| Zaufanego                  |                             |                                                         |           |  |
|                            |                             |                                                         |           |  |
| KONIEC PROCESO             |                             |                                                         |           |  |
|                            | 7. Czy dane z dokumentu     | W przypadku zgodności danych:                           | 3.5       |  |
|                            | zgodne z danymi             | Przejść do punktu 9.                                    |           |  |
|                            | w PZ?                       |                                                         |           |  |
| 8. Otrzymanie informacji o |                             | W przypadku stwierdzenie niezgodności tożsamości        | 3.5       |  |
| niezgodności danych        |                             | osoby lub posługiwania się złym dokumentem Pracownik    |           |  |
| KONIEC PROCESU             |                             | PP postępuje zgodnie z procedurą obowiązującą w         |           |  |
|                            |                             | podmiocie publicznym.                                   |           |  |
|                            | 9. Drukowanie dwóch         | Pracownik PP drukuje dwa egzemplarze Wniosku            | 3.5,      |  |
|                            | egzemplarzy Wniosku         | o unieważnienie profilu zaufanego ePUAP z pliku PDF, na | PDF       |  |
|                            |                             | Wniosku wpisuje:                                        |           |  |
|                            |                             | <ul> <li>Nazwą punktu potwierdzającego;</li> </ul>      |           |  |
|                            |                             | <ul> <li>Znak sprawy w PP;</li> </ul>                   |           |  |
|                            |                             | – Datę złożenia wniosku.                                |           |  |
|                            | 10. Przedłożenie do podpisu | Pracownik PP przedkłada osobie wnioskujące Wnioski w    | 3.5       |  |
|                            | Wniosków                    | postaci papierowej do podpisu.                          |           |  |
|                            | w postaci papierowej        |                                                         |           |  |
| 11. Podpisanie Wniosków w  |                             | Osoba wnioskująca o unieważnienie ważności profilu      | 3.5       |  |
| postaci papierowej         |                             | zaufanego ePUAP w części A dwóch Wniosków wpisuje:      |           |  |
|                            |                             | 1. Dane osobowe:                                        |           |  |
|                            |                             |                                                         |           |  |
|                            |                             | 2. Dalle o Koncle er OAr,                               |           |  |
|                            |                             | 3. Oświadczenie osoby wnioskującej – w tym              |           |  |
|                            |                             | miejscowość, datę i podpisuje się.                      |           |  |
|                            |                             | Osoba wnioskująca o unieważnienie ważności profilu      |           |  |
|                            |                             | zaufanego ePUAP może w tym momencie się rozmyślić i     |           |  |
|                            |                             | nie wypełnić Wniosków.                                  |           |  |
|                            | 12. Czy Wnioski zostały     | Jeśli osoba wnioskująca nie podpisała wniosków w        | 3.5       |  |
|                            | podpisane?                  | postaci papierowej lub Pracownik PP stwierdził brak     |           |  |
|                            |                             | autentyczności podpisu to:                              |           |  |
|                            |                             | Przejść do punktu 14.                                   |           |  |
|                            |                             |                                                         |           |  |

Strona **61** z **70** 

| Сzyı                   | nność                         |                                                           |           |
|------------------------|-------------------------------|-----------------------------------------------------------|-----------|
| Osoba wnioskująca      | Pracownik                     | Opis czynności                                            | Nr ekranu |
| o unieważnienie PZ     | Punktu Potwierdzania          |                                                           |           |
|                        | 13. Unieważnienie PZ          | Pracownik PP:                                             | 3.6,      |
|                        |                               | • w części B dwóch Wniosków wpisuje:                      | 3.7,      |
|                        |                               | – Swoje imię i nazwisko;                                  | 3.8       |
|                        |                               | a w części C dwóch Wniosków wpisuje:                      |           |
|                        |                               | <ul> <li>czas unieważnienie profilu zaufanego;</li> </ul> |           |
|                        |                               | – miejscowość i datę;                                     |           |
|                        |                               | – podpisuje się;                                          |           |
|                        |                               | unieważniając profil zaufany w systemie ePUAP             |           |
|                        |                               | (Ekran 3.7) wypełnia pole "Powód unieważnienia"           |           |
|                        |                               | oraz wypełnia pole "Znak sprawy" o znak nadany na         |           |
|                        |                               | Wniosku o postaci papierowej.                             |           |
|                        |                               | Przejść do punktu 15.                                     |           |
|                        | 14. Nie unieważnienie profilu | Pracownik PP z braku złożenia wniosku o postaci           | 3.5       |
|                        | zaufanego ePUAP               | papierowej przez osobę wnioskującą o unieważnienie        |           |
|                        |                               | profilu zaufanego ePUAP nie podejmuje dalszych            |           |
|                        |                               | czynności.                                                |           |
|                        |                               |                                                           |           |
|                        |                               | KONIEC PROCESU                                            |           |
|                        | 15. Archiwowanie jednego      | Pracownik PP archiwizuje jeden Wniosek w postaci          |           |
|                        | egzemplarza Wniosku w         | papierowej zgodnie z zasadami obowiązującymi              |           |
|                        | postaci papierowej            | w podmiocie publicznym.                                   |           |
| 16. Otrzymanie jednego |                               | Pracownik PP przekazuje jeden Wniosek w postaci           |           |
| egzemplarza Wniosku w  |                               | papierowej osobie wnioskującej o unieważnienie profilu    |           |
| postaci papierowej     |                               | zaufanego ePUAP.                                          |           |
| KONIEC PROCESU         |                               |                                                           |           |

## 3.3. Proces unieważniania profilu zaufanego przedstawiony za pomocą ekranów

Osoba wnioskująca o unieważnienie profilu zaufanego ePUAP zgłasza się w Punkcie Potwierdzania i legitymuje się Dowodem Osobistym lub Paszportem. W tym przypadku osoba wnioskująca nie składa elektronicznego Wniosku.

Pracownik Punktu Potwierdzania sprawdza tożsamość osoby wnioskującej:

- w przypadku stwierdzenia niezgodności w zakresie identyfikacji osoby z dokumentem, autentyczności dokumentu, autentyczności podpisu odmawia potwierdzenia Profilu Zaufanego, przekazuje informację o niezgodności osobie wnioskującej, postępuje zgodnie z procedurami obowiązującymi w danym podmiocie publicznym dotyczącymi postępowania z osobami legitymującymi się niewłaściwym dokumentem i kończy proces potwierdzania;
- w przeciwnym przypadku na podstawie danych z Dowodu Osobistego lub Paszportu wyszukuje ważny profil zaufany ePUAP, do tego służą ekrany od 3.1 do 3.5.

Poniżej zostały przedstawione podstawowe ekrany umożliwiające unieważnienie profilu zaufanego ePUAP.

Ekran 3.1. Wybór modułu umożliwiającego zarządzanie profilami zaufanymi

| STREFA KLIENTA STREFA URZĘDNIKA                                                                                                    | WYSOKI KONTI                                                                                                    | RAST Zadaj pytanie/Zgłoś uwagę Dostępność English                                                                                 |
|----------------------------------------------------------------------------------------------------|----------------------------------------------------------------------------------------------------|----------------------------------------------------------------------------------------------------|
| CPUAP 2 Szukaj w całym po                                                                                                    | ortalu Q                                                                                                    | Elektroniczna<br>Skrzynka<br>Podawcza Bartek<br>Babacki<br>PodmiotPotwierdzajacy                                                  |
|                                                                                                    | Usługi i usta                                                                                                    | awienia 🛠 Zarządzanie kontem                                                                                                    |
| KATALOG SPRAW AKT                                                                                                    | UALNOSCI PC<br>Budowanie                                                                                                    | usiug Moje Profile Zaufane                                                                                                    |
| łatwiaj sprawy urzędo                                                                                                    |                                                                                                    | Używaj ePUAP jako inny użytkownik                                                                                                 |
| iatwiaj spiawy urzędo                                                                                                    |                                                                                                    | = 1 - Utwórz profil firmy lub instytury                                                                                           |
|                                                                                                    |                                                                                                    | ► Administrowanie                                                                                                    |
| 1 ZAŁÓŻ KONTO                                                                                                    | 2 POTWIERDŹ PROFIL ZAUF                                                                                                    | FANY 3<br>Rejestr Zdarzeń                                                                                                    |
| Wypehnij krótki formularz rejestracyjny i załóż konto<br>PUAP. Potrzebne są do tego dane kontaktowe<br>oraz identyfikacyjne. Używaj konta ePUAP jako<br>skrytki elektronicznei do odbieranja korrespondencii | Zaloguj się na konto ePUAP i złóż wniosek<br>potwierdzenie Profilu Zaufanego. Udaj się i<br>najbliższego urzędu z dowodem osobisty<br>paszportem Profil Zaufany trzeha przedł | o Juž pon<br>do Možesz<br>ym lub korespo ⊡• Wyloguj się<br>utór sz. odbićr s                                                      |
| irzędowej. Wnosząc podanie lub wniosek do<br>irzędu wskaż adres skrytki ePUAP jako                                                                                                    | na 3 lata. Jeśli posiadasz podpis elektronie<br>(certyfikat kwalifikowany) możesz potwierdz                                                                                   | czny Poświadczeniem Odbioru, które jest równoważne<br>z czny zelektronicznym 'awizo' leżeli dany urząd nie ma                     |
| elektroniczny adres zwrotny.                                                                                                    | Profil Zaufany samodzielnie bez wychodzer                                                                                                    | nia z konkretnej usługi to zawsze możesz wysłać tzw.<br>pierzego pierzego zastarzy konkretnej usługi to zawsze możesz wysłać tzw. |
|                                                                                                    | wnoszenia podań i wniosków do urzędów.                                                                                                    | Każdy urząd jest zobowiązany do posiadania<br>Elektronicznej Skrzynki Podawczej. Profil                                           |
|                                                                                                    |                                                                                                    | Zaufany służy również do logowania do innych<br>systemów elektronicznej administracji.                                            |
| Zarejestruj się 🔹                                                                                                    | Znajdź punkt potwierdzający 🔹                                                                                                    | Zobacz katalog spraw                                                                                                    |

Na "Stronie głównej" ePUAP po rozwinięciu dostępnych funkcjonalności zalogowanej osoby należy wybrać zakładkę "Administrowanie", a następnie należy wybrać:

1.) " Wnioski PZ".

## Ekran 3.2. Wybór funkcji wyszukiwania

| STREFA KLIENTA                           | STREFA UR  | ZĘDNIKA                             | WY             | SOKI KONTRA | ST Zadaj pytanie                      | e/Zgłoś uwagę         | Dostępność                            | English |
|------------------------------------------|------------|-------------------------------------|----------------|-------------|---------------------------------------|-----------------------|---------------------------------------|---------|
| <b>~</b> e?UAP                           | 2 Szu      | ıkaj w całym portalu                | Q              | i           | Elektroniczna<br>Skrzynka<br>Podawcza | Barte<br>Baba<br>Podm | <b>ek</b><br>cki<br>iotPotwierdzający | •       |
| KATAL                                    | .OG SPRAW  | AKTUALNOŚCI                         | POM            | oc          |                                       |                       |                                       |         |
| Lista wniosków<br>użytkowników (ZW       | /)         | Profile zaufane dla użytkow         | ników          |             |                                       |                       |                                       |         |
| Lista profili zaufan<br>użytkowników (ZP | iych<br>U) | Wyszukiwanie                        |                |             |                                       |                       |                                       |         |
| Zarządzanie adres<br>potwierdzającego    | em punktu  | Identyfikator użytkownika Im        | ię Nazwisko    | PESEL       | Status profilu Dat                    | a utworzenia          | Data wygaśnięcia                      | Akcje   |
|                                          |            | 0 profili, wyświetlam 0 profili, od | 0 do 0. Strona | 0/0.        |                                       |                       |                                       |         |

Należy przejść do funkcji wyszukiwania profili zaufanych ePUAP:

1. Wybrać przycisk "Wyszukiwanie"

Ekran 3.3. Wybór sposobu wprowadzania danych służących do wyszukania

Pracownik Punktu Potwierdzania dokonuje wyboru sposobu wprowadzania danych służących do wyszukania profilu zaufanego oraz określa stan profilu, w przypadku unieważniania profilu zaufanego ePUAP stan profilu jest "Ważny".

| Lista wniosków<br>użytkowników (ZW)            | Profile zaufane dla użytk      | kowników                                                       |            |
|------------------------------------------------|--------------------------------|----------------------------------------------------------------|------------|
| Lista profili zaufanych<br>użytkowników (ZPU)  | Szukaj po                      | identyfikatorze użytkownika                                    | -(1)       |
| Zarządzanie adresem punktu<br>potwierdzającego |                                |                                                                | $\bigcirc$ |
|                                                | Identyfikator uzytkownika      | AdamLogin                                                      |            |
|                                                | lmię                           |                                                                |            |
|                                                | Nazwisko                       |                                                                |            |
|                                                | Numer PESEL                    |                                                                |            |
|                                                | Stan profilu                   | Ważny -                                                        | -2         |
|                                                | Data utworzenia                |                                                                |            |
|                                                | Identyfikator PZ               |                                                                |            |
|                                                | Znak sprawy                    |                                                                |            |
|                                                | Wyszukaj                       |                                                                |            |
|                                                | ldentyfikator użytkownika Imię | Nazwisko PESEL Status profilu Data utworzenia Data wygaśnięcia |            |
|                                                |                                | ST.                                                            |            |
|                                                | 0 profili wyświetlam 0 profili | i od 0 do 0. Strona 0/0                                        |            |
|                                                | ,,,                            |                                                                |            |

## Należy:

 Wybrać zestaw wprowadzanych danych służących do wyszukania, można wyszukiwać po: "identyfikatorze użytkownika" lub "imieniu, nazwisku i numeru PESEL" lub "identyfikatorze profilu zaufanego" lub "znaku sprawy wniosku";

2.) Wybór Stanu profilu "Ważny".

Ekran 3.4. Wprowadzanie danych do wyszukania profilu zaufanego

Po wyborze zestawu wprowadzanych danych służących do wyszukania, należy wprowadzić te dane, np. identyfikator użytkownika.

| Lista wniosków<br>użytkowników (ZW)            | Profile zaufane dla użytko         | owników                                                        |          |
|------------------------------------------------|------------------------------------|----------------------------------------------------------------|----------|
| Lista profili zaufanych<br>użytkowników (ZPU)  | Szukaj po                          | identyfikatorze użytkownika 🗸                                  |          |
| Zarządzanie adresem punktu<br>potwierdzającego |                                    |                                                                | $\frown$ |
|                                                | Identyfikator użytkownika          | AdamLogin                                                      | -(1)     |
|                                                | lmię                               |                                                                |          |
|                                                | Nazwisko                           |                                                                |          |
|                                                | Numer PESEL                        |                                                                |          |
|                                                | Stan profilu                       | Ważny 🗸                                                        |          |
|                                                | Data utworzenia                    |                                                                |          |
|                                                | Identyfikator PZ                   |                                                                |          |
|                                                | Znak sprawy                        |                                                                |          |
| [                                              | Wyszukaj                           |                                                                | -2       |
|                                                | ldentyfikator użytkownika Imię     | Nazwisko PESEL Status profilu Data utworzenia Data wygaśnięcia |          |
|                                                | 0 profili, wyświetlam 0 profili, d | 21<br>od 0 do 0. Strona 0/0.                                   |          |

Należy:

Wprowadzić identyfikator użytkownika (login), np. "AdamLogin";
 Wybrać przycisk "Wyszukaj".

## Ekran 3.5. Wyszukany profil zaufany użytkownika i jego wybranie

| Lista wniosków<br>użytkowników (ZW)     Profile zaufane dla u<br>Wyszukiwanie       Lista profili zaufanych<br>użytkowników (ZPU)     Wyszukiwanie       Zarządzanie adresem punktu     Identyfikator użytkownika | użytkowników  |             |                |                        |                        |                   |
|----------------------------------------------------------------------------------------------------|---------------|-------------|----------------|------------------------|------------------------|-------------------|
| Lista profili zaufanych<br>użytkowników (ZPU) Wyszukiwanie<br>Zarządzanie adresem punktu <sup>Identyfikator</sup> użytkownika II                                                                                  |               |             |                |                        |                        |                   |
| Zarządzanie adresem punktu Identyfikator użytkownika                                                                                                    |               |             |                |                        |                        |                   |
| naturi and main and an                                                                                                    | lmię Nazwisko | PESEL       | Status profilu | Data utworzenia        | Data wygaśnięcia       | Akcje             |
| AdamLogin A                                                                                                    | Adam Abacki   | 75010112345 | Ważny          | 2015-09-03<br>08:57:04 | 2018-09-03<br>08:57:04 | Szczegóły profilu |

Należy:

(1.) Wybrać profil zaufany przyciskiem "Szczegóły profilu".

## Ekran 3.6. Szczegóły profilu zaufanego użytkownika

| KATALOG SPRAW                                  | AKTUALNOŚCI                 | POMOC                   |                     |      |
|------------------------------------------------|-----------------------------|-------------------------|---------------------|------|
| Lista wniosków<br>użytkowników (ZW)            | Szczegóły profilu zaufanego | użytkownika Ad          | am Abacki           |      |
| Lista profili zaufanych<br>użytkowników (ZPU)  | Dane profilu zaufanego      | Status                  | Ważny               |      |
| Zarządzanie adresem punktu<br>potwierdzającego |                             | Data utworzenia         | 2015-09-03 08:57:04 |      |
|                                                |                             | Data<br>unieważnienia   |                     |      |
|                                                |                             | Data<br>wygaśnięcia     | 2018-09-03 08:57:04 |      |
|                                                |                             | Wniosek                 |                     |      |
|                                                |                             | Znak sprawy             | DUL.031.1.68.2016   |      |
|                                                |                             | Nazwa Pkt. Potw.        | Urząd testowy       | -    |
|                                                |                             | Zweryfikuj              | Unieważnij          | -(1) |
|                                                |                             | Metoda<br>autoryzacji   | SMS                 | _    |
|                                                |                             | Parametr<br>autoryzacji | 606707808           |      |
|                                                | Powrót                      |                         |                     |      |
| Należy:                                        |                             |                         |                     |      |
| 1.) Wybrać przy                                | cisk "Unieważnij".          |                         |                     |      |

Strona **67** z **70** 

-

Ekran 3.7. Powód unieważnienia profilu zaufanego i znak sprawy

Po wprowadzeniu powodu unieważnienia profilu zaufanego i znaku sprawy należy potwierdzić chęć unieważnienia.

| Unieważnienie profilu zaufanego je<br>ePUAP. | st nieodwracalne. Od momentu unieważnienia zaufanego profilu nie można z niego korzystać w portalu |
|----------------------------------------------|----------------------------------------------------------------------------------------------------|
| Powód unieważnienia                          | Rezygnacja z profilu zaufanego ePUAP                                                               |
| Znak sprawy                                  | XYZ.68.125.2015                                                                                    |

Należy:

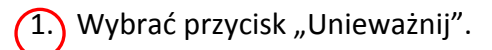

| ♠                      | KATALOG SPRAW                  | AKTUALNOŚCI                | POMOC                                                                                  |                                                                                                    |
|------------------------|--------------------------------|----------------------------|----------------------------------------------------------------------------------------|----------------------------------------------------------------------------------------------------|
| Lista wnie<br>użytkown | osków<br>iików (ZW)            | Szczegóły profilu zaufane  | ego użytkownika Ad                                                                     | dam Abacki                                                                                                    |
| Lista prof<br>użytkown | fili zaufanych<br>ników (ZPU)  | Dane profilu zaufanego     | Status                                                                                 | Unieważniony                                                                                                    |
| Zarządza<br>potwierdz  | nie adresem punktu<br>zającego |                            | Data utworzenia                                                                        | 2015-09-03 08:57:04                                                                                                    |
|                        |                                |                            | Data<br>unieważnienia                                                                  | 2015-09-03 15:12:38                                                                                                    |
|                        |                                |                            | Data<br>wygaśnięcia                                                                    | 2018-09-03 08:57:04                                                                                                    |
|                        |                                |                            | Wniosek                                                                                |                                                                                                    |
|                        |                                |                            | Znak sprawy                                                                            | DUL.031.1.68.2016                                                                                                    |
|                        |                                |                            | Nazwa Pkt. Potw.                                                                       | Urząd testowy                                                                                                    |
|                        |                                |                            | Metoda<br>autoryzacji                                                                  | SMS                                                                                                    |
|                        |                                |                            | Parametr<br>autoryzacji                                                                | 606707808                                                                                                    |
|                        |                                | Szczegóły<br>unieważnienia | Profil unieważniony<br>bbabacki działającą v<br>Powód unieważnier<br>Znak sprawy: XYZ. | y przez osobę uprawnioną posługująca sie kontem o identyfikatorze<br>w ramach podmiotu o identyfikatorze PodmiotPotwierdzający<br>nia: Rezygnacja z profilu zaufanego ePUAP<br>68.125.2015 |
|                        |                                | Powrót                     |                                                                                        |                                                                                                    |

## Ekran 3.8. Szczegóły profilu zaufanego użytkownika po unieważnieniu

Pracownik Punktu Potwierdzania po wypełnieniu Wniosku w postaci papierowej o unieważnienie profilu zaufanego archiwizuje jeden Wniosek zgodnie z zasadami obowiązującymi w podmiocie publicznym i przekazuje drugi Wniosek osobie wnioskującej o unieważnienie profilu zaufanego ePUAP, na tym kończy się proces unieważnienia profilu zaufanego ePUAP.

Następnie może przejść do obsługi następnej osoby przez wybranie przycisku "Powrót".

## 3.5. Postać papierowa Wniosku o unieważnienie profilu zaufanego ePUAP

| zwa punktu potwierdzającego                                                                                                    |                                                                                                    |                                                                                                    |                                                                                                    |                                                                                     |
|----------------------------------------------------------------------------------------------------|----------------------------------------------------------------------------------------------------|----------------------------------------------------------------------------------------------------|----------------------------------------------------------------------------------------------------|-------------------------------------------------------------------------------------|
| vpełnia system na podstawie identyfikatora podmiatu>                                                                                                    |                                                                                                    |                                                                                                    |                                                                                                    |                                                                                     |
|                                                                                                    |                                                                                                    |                                                                                                    |                                                                                                    |                                                                                     |
|                                                                                                    |                                                                                                    |                                                                                                    |                                                                                                    |                                                                                     |
|                                                                                                    |                                                                                                    |                                                                                                    |                                                                                                    | Data złożenia wniosku                                                               |
| ak sprawy w PP*<br>bligatowinie wypełnia w systemie pracownik punktu potw                                                                                                    | <wypełnia system=""></wypełnia>                                                                                                    |                                                                                                    |                                                                                                    |                                                                                     |
| organory incompany to systemic procorrise parata pore                                                                                                    | nerozającego wearag zasoa                                                                                                    | inde aneji nancena yjnej i riz                                                                                                    |                                                                                                    |                                                                                     |
|                                                                                                    | W                                                                                                    | NIOSEK                                                                                                    |                                                                                                    |                                                                                     |
| ou                                                                                                    | nieważnienie pr                                                                                                    | ofilu zaufanego e                                                                                                    | PUAP                                                                                                    |                                                                                     |
| Informatic datasets and some industry                                                                                                    |                                                                                                    |                                                                                                    |                                                                                                    |                                                                                     |
| Informacje dotyczące osoby wnioskują                                                                                                    | icej:                                                                                                    |                                                                                                    |                                                                                                    |                                                                                     |
| 1. Dane osobowe:                                                                                                    |                                                                                                    |                                                                                                    |                                                                                                    |                                                                                     |
| imię                                                                                                    | nazwisko                                                                                                    |                                                                                                    | numer PESEL                                                                                                    |                                                                                     |
| <wypełnia na="" podstawie="" profilu="" system="" td="" użytkownika<=""><td><wypelnia na="" poo<="" system="" td=""><td>dstawie profilu użytkownika</td><td colspan="2"><wypełnia na="" podstawie="" profilu="" system="" td="" użytkownika<=""></wypełnia></td></wypelnia></td></wypełnia>                                                                                                    | <wypelnia na="" poo<="" system="" td=""><td>dstawie profilu użytkownika</td><td colspan="2"><wypełnia na="" podstawie="" profilu="" system="" td="" użytkownika<=""></wypełnia></td></wypelnia> | dstawie profilu użytkownika                                                                                                    | <wypełnia na="" podstawie="" profilu="" system="" td="" użytkownika<=""></wypełnia>                                     |                                                                                     |
| sklad ajg cego wniosek>                                                                                                    | składającego wniosek>                                                                                                    |                                                                                                    | skład ającego wnio                                                                                                    | osek>                                                                               |
| 2. Dane o koncie ePUAP:                                                                                                    |                                                                                                    |                                                                                                    |                                                                                                    |                                                                                     |
| identyfikator użytkownika                                                                                                    |                                                                                                    | adres poczty elektroniczne                                                                                                    | ej                                                                                                    |                                                                                     |
| <wypełnia na="" podstawie="" profilu="" składającego="" system="" użytkownika="" wniosek=""></wypełnia>                                                                                                    |                                                                                                    | <wypelnia na="" pods<="" system="" td=""><td>tawie profilu użytkow</td><td>nika składającego wniosek&gt;</td></wypelnia>                                                                                                    | tawie profilu użytkow                                                                                                   | nika składającego wniosek>                                                          |
|                                                                                                    |                                                                                                    | 192                                                                                                    |                                                                                                    |                                                                                     |
| 3. Oświadczenie osoby wnioskującej:<br>Wnioskodawca oświadcza, że:<br>1) dane zawarte we wniosku s<br>2) wyraża zgodę na przetwarz                                                                                                    | są prawdziwe i aktu<br>anie danych osobo                                                                                                    | alne;<br>wych w zakresie niezb                                                                                                    | əędnym do unie                                                                                                    | ważnienia profilu                                                                   |
| <ol> <li><u>3. Oświadczenie osoby wnioskujacej:</u></li> <li><u>Wnioskodawca oświadcza, że:</u> <ol> <li>dane zawarte we wniosku si</li></ol></li></ol>                                                                                                    | są prawdziwe i aktu<br>anie danych osobo                                                                                                    | alne;<br>wych w zakresie niezb                                                                                                    | oędnym do unie                                                                                                    | ważnienia profilu                                                                   |
| <ol> <li><u>3. Oświadczenie osoby wnioskującej:</u></li> <li><u>Wnioskodawca oświadcza, że:</u> <ol> <li>dane zawarte we wniosku si<br/>2) wyraża zgodę na przetwarz<br/>zaufanego ePUAP.</li> </ol> </li> <li><u>miejscowość, data**</u></li> </ol>                                                                                                    | są prawdziwe i aktu<br>anie danych osobo                                                                                                    | alne;<br>wych w zakresie niezb<br><i>podpis**</i>                                                                                                    | oędnym do unie                                                                                                    | ważnienia profilu                                                                   |
| <ul> <li><u>3. Oświadczenie osoby wnioskującej:</u></li> <li><u>Wnioskodawca oświadcza, że:</u> <ol> <li>dane zawarte we wniosku si</li></ol></li></ul>                                                                                                    | są prawdziwe i aktu<br>anie danych osobo                                                                                                    | ialne;<br>wych w zakresie niezb<br><i>podpis**</i><br><wypełnia odręcznie="" skład<="" td=""><td>oędnym do unie<br/>lający wniosek po wyd</td><td>ważnienia profilu<br/>Inkowaniu&gt;</td></wypełnia>                                                                                                 | oędnym do unie<br>lający wniosek po wyd                                                                                 | ważnienia profilu<br>Inkowaniu>                                                     |
| <ol> <li><u>3. Oświadczenie osoby wnioskującej:</u></li> <li><u>Wnioskodawca oświadcza, że:</u> <ol> <li>dane zawarte we wniosku si</li></ol></li></ol>                                                                                                    | są prawdziwe i aktu<br>anie danych osobo<br>niu>                                                                                                    | ialne;<br>wych w zakresie niezb<br><i>podpis**</i><br><wypełnia odręcznie="" skład<="" td=""><td>będnym do unie<br/>lający wniosek po wyd</td><td>ważnienia profilu<br/>Inkowaniu&gt;</td></wypełnia>                                                                                                 | będnym do unie<br>lający wniosek po wyd                                                                                 | ważnienia profilu<br>Inkowaniu>                                                     |
| <ul> <li><u>3. Oświadczenie osoby wnioskującej:</u></li> <li>Wniosk odawca oświadcza, że:         <ol> <li>dane zawarte we wniosku si<br/>2) wyraża zgodę na przetwarz<br/>zaufanego ePUAP.</li> </ol> </li> <li>miejscowość, dato**         <ul> <li><wypełnia li="" odręcznie="" po="" składający="" wniosek="" wydrukował<=""> </wypełnia></li></ul> </li> </ul>                                                                                                    | są prawdziwe i aktu<br>anie danych osobo<br>niu>                                                                                                    | ialne;<br>wych w zakresie niezb<br><i>podpis**</i><br><wypetnia odręcznie="" skład<="" td=""><td>będnym do unie<br/>łający wniosek po wyd</td><td>ważnienia profilu<br/>Irukowaniu&gt;</td></wypetnia>                                                                                                | będnym do unie<br>łający wniosek po wyd                                                                                 | ważnienia profilu<br>Irukowaniu>                                                    |
| <ul> <li><u>3. Oświadczenie osoby wnioskującej:</u></li> <li>Wnioskodawca oświadcza, że:         <ol> <li>dane zawarte we wniosku si<br/>2) wyraża zgodę na przetwarz<br/>zaufanego ePUAP.</li> </ol> </li> <li>miejscowość, data**         <ul> <li>«wypełnia odręcznie składający wniosek po wydrukowa</li> </ul> </li> <li>Informacje dotyczące osoby upoważni</li> </ul>                                                                                                    | są prawdziwe i aktu<br>anie danych osobo<br>niu><br>onej do potwierdza                                                                                                    | alne;<br>wych w zakresie niezb<br><i>podpis**</i><br><wypełnia odręcznie="" skład<br="">ania profilu zaufanego</wypełnia>                                                                                                    | oędnym do unie<br>łający wniosek po wyd<br>o ePUAP w imie                                                               | ważnienia profilu<br>Irukowaniu><br>eniu punktu                                     |
| <ul> <li><u>3. Oświadczenie osoby wnioskującej:</u></li> <li><u>Wnioskodawca oświadcza, że:</u> <ol> <li>dane zawarte we wniosku :</li> <li>wyraża zgodę na przetwarz zaufanego ePUAP.</li> </ol> </li> <li><u>miejscowość, dato**</u></li> <li><a href="http://www.www.elucation.com">www.elucation.com</a></li> <li>Informacje dotyczące osoby upoważni otwierdzającego:</li> </ul>                                                                                                    | są prawdziwe i aktu<br>anie danych osobo<br>niu><br>onej do potwierdza                                                                                                    | alne;<br>wych w zakresie niezb<br><i>podpis**</i><br><wypełnia odręcznie="" skład<br="">ania profilu zaufanego</wypełnia>                                                                                                    | oędnym do unie<br>łający wniosek po wyd<br>o ePUAP w imie                                                               | eważnienia profilu<br>Irukowaniu><br>eniu punktu                                    |
| <ul> <li><u>3. Oświadczenie osoby wnioskującej:</u></li> <li>Wnioskodawca oświadcza, że:         <ol> <li>dane zawarte we wniosku :</li> <li>wyraża zgodę na przetwarz zaufanego ePUAP.</li> </ol> </li> <li>miejscowość, data**         <ul> <li>«wypełnia odręcznie składający wniosek po wydrukowar</li> </ul> </li> <li>Informacje dotyczące osoby upoważni otwierdzającego:         <ul> <li>imię</li> </ul> </li> </ul>                                                                                                    | są prawdziwe i aktu<br>anie danych osobo<br>niu><br>onej do potwierdza                                                                                                    | alne;<br>wych w zakresie niezb<br><i>podpis**</i><br><wypełnia odręcznie="" skład<br="">ania profilu zaufanego<br/>nazwisko</wypełnia>                                                                                                    | oędnym do unie<br>lający wniosek po wyd<br>o ePUAP w imie                                                               | eważnienia profilu<br>Irukowaniu><br>eniu punktu                                    |
| 3. Oświadczenie osoby wnioskującej:     Wnioskodawca oświadcza, że:     1) dane zawarte we wniosku :     2) wyraża zgodę na przetwarz     zaufanego ePUAP.     miejscowość, data**     «wypełnia odręcznie składający wniosek po wydrukowar Informacje dotyczące osoby upoważni otwierdzającego:     Imię     cwanelnia sustem na nodstawie profilu udutkownika woo                                                                                                    | są prawdziwe i aktu<br>anie danych osobo<br>niu><br>onej do potwierdza                                                                                                    | alne;<br>wych w zakresie niezb<br><i>podpis**</i><br><wypełnia odręcznie="" skład<br="">ania profilu zaufanego<br/>nazwisko</wypełnia>                                                                                                    | oędnym do unie<br>lający wniosek po wyd<br>o ePUAP w imie                                                               | eważnienia profilu<br>Irukowaniu><br>eniu punktu                                    |
| <ul> <li><u>3. Oświadczenie osoby wnioskującej:</u></li> <li>Wnioskodawca oświadcza, że:         <ol> <li>dane zawarte we wniosku :</li> <li>wyraża zgodę na przetwarz zaufanego ePUAP.</li> </ol> </li> <li>miejscowość, data**         <ul> <li>«wypełnia odręcznie składający wniosek po wydrukował</li> </ul> </li> <li>Informacje dotyczące osoby upoważni otwierdzającego:         <ul> <li>imię</li> <li>«wypełnia system na podstawie profilu użytkownika wy: potwierdzającej&gt;</li> </ul> </li> </ul>                                                                                                    | są prawdziwe i aktu<br>zanie danych osobo<br>niu><br>onej do potwierdza<br>stępującego w roli osoby                                                                                             | alne;<br>wych w zakresie niezb<br>podpis**<br><wypełnia odręcznie="" skład<br="">ania profilu zaufanego<br/>nazwisko<br/><wypełnia na="" pods<br="" system="">potwierdzającej&gt;</wypełnia></wypełnia>                                                                                               | oędnym do unie<br>lający wniose k po wyd<br>o ePUAP w imie<br>stawie profilu użytkow                                    | eważnienia profilu<br>Irukowaniu><br>eniu punktu<br>mika występującego w roli osoby |
| <ul> <li><u>3. Oświadczenie osoby wnioskującej:</u></li> <li>Wnioskodawca oświadcza, że:         <ol> <li>dane zawarte we wniosku :</li> <li>wyraża zgodę na przetwarz zaufanego ePUAP.</li> </ol> </li> <li>miejscowość, data**         <ul> <li>«wypełnia odręcznie składający wniosek po wydrukował</li> </ul> </li> <li>Informacje dotyczące osoby upoważni otwierdzającego:         <ul> <li>imię</li> <li>«wypełnia system na podstawie profilu użytkownika wyspotwierdzającej»</li> </ul> </li> </ul>                                                                                                    | są prawdziwe i aktu<br>zanie danych osobor<br>niu><br>onej do potwierdza<br>stępującego w roli osoby                                                                                            | alne;<br>wych w zakresie niezb<br>podpis**<br><wypełnia odręcznie="" skład<br="">ania profilu zaufanego<br/>nazwisko<br/><wypełnia na="" pods<br="" system="">potwierdzającej&gt;</wypełnia></wypełnia>                                                                                               | oędnym do unie<br>lający wniose k po wyd<br>o ePUAP w imie<br>stawie profilu użytkow                                    | eważnienia profilu<br>Irukowaniu><br>eniu punktu<br>mika występującego w roli osoby |
| 3. Oświadczenie osoby wnioskującej:     Wnioskodawca oświadcza, że: <ol> <li>dane zawarte we wniosku :</li> <li>wyraża zgodę na przetwarz zaufanego ePUAP.</li> </ol> <li>miejscowość, data**         <ul> <li>wypełnia odręcznie składający wniosek po wydrukował</li> </ul> </li> <li>Informacje dotyczące osoby upoważni otwierdzającego:         <ul> <li>imię</li> <li>wypełnia system na podstawie profilu użytkownika wyspotwierdzającej&gt;</li> </ul> </li>                                                                                                    | są prawdziwe i aktu<br>anie danych osobo<br>niu><br>onej do potwierdza<br>stępującego w rali osoby                                                                                              | alne;<br>wych w zakresie niezb<br>podpis**<br><wypełnia odręcznie="" skład<br="">ania profilu zaufanego<br/>nazwisko<br/><wypełnia na="" pods<br="" system="">potwierdzającej&gt;</wypełnia></wypełnia>                                                                                               | oędnym do unie<br>lający wniose k po wyd<br>o ePUAP w imie<br>stawie profilu użytkow                                    | eważnienia profilu<br>Irukowaniu><br>eniu punktu<br>mika występującego w roli osoby |
| <ul> <li><u>3. Oświadczenie osoby wnioskującej:</u></li> <li>Wnioskodawca oświadcza, że:         <ol> <li>dane zawarte we wniosku :</li> <li>wyraża zgodę na przetwarz zaufanego ePUAP.</li> </ol> </li> <li>miejscowość, data**         <ul> <li>wypełnia odręcznie składający wniosek po wydrukował</li> </ul> </li> <li>Informacje dotyczące osoby upoważni otwierdzającego:         <ul> <li>imię</li> <li>wypełnia system na podstawie profilu użytkownika wyspotwierdzającej&gt;</li> </ul> </li> <li>Informacje dotyczące unieważnienia powierdzającej&gt;</li> </ul>                                                                                                    | są prawdziwe i aktu<br>anie danych osobo<br>niu><br>onej do potwierdza<br>stępującego w rali osoby<br>rofilu zaufanego e P                                                                      | alne;<br>wych w zakresie niezb<br>podpis**<br><wypełnia odręcznie="" skład<br="">ania profilu zaufanego<br/>nazwisko<br/><wypełnia na="" pods<br="" system="">potwierdzającej&gt;<br/>PUAP*:</wypełnia></wypełnia>                                                                                    | oędnym do unie<br>lający wniasek po wyd<br>o ePUAP w imie<br>stawie profilu użytkow                                     | eważnienia profilu<br>Irukowaniu><br>eniu punktu<br>mika występującego w roli osoby |
| <ul> <li><u>3. Oświadczenie osoby wnioskującej:</u></li> <li>Wnioskodawca oświadcza, że:         <ol> <li>dane zawarte we wniosku :</li> <li>wyraża zgodę na przetwarz zaufanego ePUAP.</li> </ol> </li> <li>miejscowość, data**         <ul> <li>wypełnia odręcznie składający wniosek po wydrukował</li> </ul> </li> <li>Informacje dotyczące osoby upoważni otwierdzającego:         <ul> <li>imię</li> <li>wypełnia system na podstawie profilu użytkownika wyspotwierdzającej&gt;</li> </ul> </li> <li>Informacje dotyczące unieważnienia powierdzającej&gt;</li> </ul>                                                                                                    | są prawdziwe i aktu<br>zanie danych osobor<br>niu><br>onej do potwierdza<br>stępującego w rali osoby<br>rofilu zaufanego eP                                                                     | alne;<br>wych w zakresie niezb<br>podpis**<br><wypełnia odręcznie="" skład<br="">ania profilu zaufanego<br/>nazwisko<br/><wypełnia na="" pods<br="" system="">potwierdzającej&gt;<br/>PUAP*:</wypełnia></wypełnia>                                                                                    | oędnym do unie<br>lający wniasek po wyd<br>o ePUAP w imie<br>stawie profilu użytkow                                     | eważnienia profilu<br>Irukowaniu><br>eniu punktu<br>mika występującego w roli osoby |
| <ul> <li><u>3. Oświadczenie osoby wnioskującej:</u></li> <li>Wnioskodawca oświadcza, że:         <ol> <li>dane zawarte we wniosku :</li> <li>wyraża zgodę na przetwarz zaufanego ePUAP.</li> </ol> </li> <li>miejscowość, data**         <ul> <li>wypełnia odręcznie składający wniosek po wydrukował</li> </ul> </li> <li>Informacje dotyczące osoby upoważni otwierdzającego:         <ul> <li>imię</li> <li>wypełnia system na podstawie prafilu użytkownika wy: potwierdzającej&gt;</li> </ul> </li> <li>Informacje dotyczące unieważnienia prafilu użytkownika wy: potwierdzającej&gt;</li> </ul>                                                                                                    | są prawdziwe i aktu<br>anie danych osobo<br>niu><br>onej do potwierdza<br>stępującego w rali osoby<br>rofilu zaufanego eP                                                                       | alne;<br>wych w zakresie niezb<br>podpis**<br><wypełnia odręcznie="" skład<br="">ania profilu zaufanego<br/>nazwisko<br/><wypełnia na="" pods<br="" system="">potwierdzającej&gt;<br/>PUAP*:</wypełnia></wypełnia>                                                                                    | oędnym do unie<br>lający wniasek po wyd<br>o ePUAP w imie<br>stawie profilu użytkow                                     | eważnienia profilu<br>Irukowaniu><br>eniu punktu<br>mika występującego w roli osoby |
| <ul> <li><u>3. Oświadczenie osoby wnioskującej:</u></li> <li>Wnioskodawca oświadcza, że:         <ol> <li>dane zawarte we wniosku :</li> <li>wyraża zgodę na przetwarz zaufanego ePUAP.</li> </ol> </li> <li>miejscowość, data**         <ul> <li>wypełnia odręcznie składający wniosek po wydrukowal</li> </ul> </li> <li>Informacje dotyczące osoby upoważni otwierdzającego:         <ul> <li>imię</li> <li>wypełnia system na podstawie profilu użytkownika wy: potwierdzającej&gt;</li> </ul> </li> <li>Informacje dotyczące unieważnienia p czas unieważnienia profilu zaufanego ePUAP         <ul> <li>wypełnia odręcznie osoba unieważniejąca ważność na podstawie danych z systemu&gt;             miejącowość, data</li> </ul></li></ul> | są prawdziwe i aktu<br>anie danych osobo<br>niu><br>onej do potwierdza<br>stępującego w roli osoby<br>rofilu zaufanego eP                                                                       | alne;<br>wych w zakresie niezb<br>podpis**<br><wypełnia odręcznie="" skład<br="">ania profilu zaufanego<br/>nazwisko<br/><wypełnia na="" pods<br="" system="">potwierdzającej&gt;<br/>PUAP<sup>*</sup>:<br/>onej do potwierdzania profilu z</wypełnia></wypełnia>                                     | oędnym do unie<br>lający wniose k po wyd<br>o ePUAP w imie<br>stawie profilu użytkow                                    | eważnienia profilu<br>Irukowaniu><br>eniu punktu<br>mika występującego w roli osoby |
| <ul> <li><u>3. Oświadczenie osoby wnioskującej:</u></li> <li>Wnioskodawca oświadcza, że:         <ol> <li>dane zawarte we wniosku :</li> <li>wyraża zgodę na przetwarz zaufanego ePUAP.</li> </ol> </li> <li>miejscowość, data**         <ul> <li>wypełnia odręcznie składający wniosek po wydrukowal</li> </ul> </li> <li>Informacje dotyczące osoby upoważni otwierdzającego:         <ul> <li>imię</li> <li>wypełnia system na podstawie profilu użytkownika wyspotwierdzającej&gt;</li> </ul> </li> <li>Informacje dotyczące unieważnienia profilu zaufanego ePUAP         <ul> <li>wypełnia odręcznie osoba unieważ niająca ważność na podstawie danych z systemu&gt;             miejscowość, data</li> </ul></li></ul>                      | są prawdziwe i aktu<br>anie danych osobo<br>niu><br>onej do potwierdza<br>stępującego w roli osoby<br>rofilu zaufanego eP                                                                       | alne;<br>wych w zakresie niezb<br>podpis**<br><wypełnia odręcznie="" skład<br="">ania profilu zaufanego<br/>nazwisko<br/><wypełnia na="" pods<br="" system="">potwierdzającej&gt;<br/>PUAP<sup>*</sup>:<br/>anie do potwierdzania profilu z</wypełnia></wypełnia>                                     | oędnym do unie<br>lający wniase k po wyd<br>o ePUAP w imie<br>stawie profilu użytkow                                    | eważnienia profilu<br>Irukowaniu><br>eniu punktu<br>mika występującego w roli osoby |
| 3. Oświadczenie osoby wnioskującej:     Wnioskodawca oświadcza, że:         1) dane zawarte we wniosku :         2) wyraża zgodę na przetwarz         zaufanego ePUAP.     miejscowość, data**     «wypełnia odręcznie składający wniosek po wydrukował Informacje dotyczące osoby upoważni otwierdzającego:     imię     «wypełnia system na podstawie profilu użytkownika wy:     potwierdzającej> Informacje dotyczące unieważnienia p     czas unieważnienia profilu zaufanego ePUAP     «wypełnia odręcznie osoba unieważ niająca ważność     na podstawie danych z systemu>     miejscowość, data     «wypełnia odręcznie osoba unieważ niająca ważność     podstawie danych z systemu>     miejscowość, data                                | są prawdziwe i aktu<br>anie danych osobor<br>niu><br>onej do potwierdza<br>stępującego w rali osoby<br>rofilu zaufanego eP<br>podpis osoby upoważnia<br>«wypełnia odręcznie osol                | ialne;<br>wych w zakresie niezb<br>podpis**<br><wypełnia odręcznie="" skład<br="">ania profilu zaufanego<br/>nazwisko<br/><wypełnia na="" pods<br="" system="">potwierdzającej&gt;<br/>PUAP<sup>*</sup>:<br/>ponej do potwierdzania profilu z<br/>ba unieważniająca waż ność po</wypełnia></wypełnia> | oędnym do unie<br>lający wniasek po wyd<br>o ePUAP w imie<br>stawie profilu użytkow<br>taufanego ePUAP<br>wydrukowaniu> | eważnienia profilu<br>Irukowaniu><br>eniu punktu<br>mika występującego w roli osoby |

\*Wypełnia punkt potwierdzający. \*\*Wypełnia osoba wnioskująca.